# CUSP 컨피그레이션 예

# 목차

소개 <u>사전 요구 사항</u> <u>요구 사항</u> <u>사용되는 구성 요소</u> <u>구성</u> 시나리오 1 시나리오 2 시나리오 3 시나리오 4 <u>4가지 시나리오 모두 구성</u> 다음을 확인합니다. <u>문제 해결</u> <u>관련 정보</u>

## 소개

이 문서에서는 4가지 서로 다른 통화 라우팅 시나리오와 일치하는 디버그가 포함된 Cisco Unified SIP Proxy(CUSP)의 샘플 CLI 및 GUI 컨피그레이션에 대해 설명합니다.

# 사전 요구 사항

#### 요구 사항

Cisco에서는 이러한 주제에 대한 기본적인 지식을 얻을 것을 권장합니다.

- SIP(Session Initiation Protocol)
- Cisco Unified SIP Proxy(CUSP)

#### 사용되는 구성 요소

이 문서의 정보는 CUSP를 기반으로 합니다.

이 문서의 정보는 특정 랩 환경의 디바이스를 토대로 작성되었습니다.이 문서에 사용된 모든 디바 이스는 초기화된(기본) 컨피그레이션으로 시작되었습니다.현재 네트워크가 작동 중인 경우, 모든 명령어의 잠재적인 영향을 미리 숙지하시기 바랍니다.

# 구성

이 섹션에서는 네 가지 통화 라우팅 시나리오의 컨피그레이션에 대해 설명합니다.

**참고:**이 <u>섹션</u>에 사용된 명령에 대한 자세한 내용을 보려면<u>Command Lookup Tool(등록된</u> 고 객만 해당)을 사용합니다.

#### 시나리오 1

#### 통화 흐름: IP Phone 1 --- CME --- SIP --- CUSP --- SIP --- CUCM --- IP Phone 2

CUSP를 통해 Cisco CUCM(Unified Communications Manager)에 등록된 IP Phone 2에 연결하려 면 CME(CallManager Express)에 등록된 IP Phone 1에서 408 2 202 2 2102로 전화를 겁니다.

CME는 이 시나리오에서 PSTN(Public Switched Telephone Network)의 역할을 합니다.

1. CME에서 SIP INVITE가 CUSP로 전송됩니다.

```
[DsTransportListener-2] DEBUG 2013.02.27 19:15:59:245 DsSipLlApi.Wire -
Received UDP packet on 14.128.100.169:5060 ,source 14.128.100.150:57878
INVITE sip:4082022102@14.128.100.169:5060 SIP/2.0
Via: SIP/2.0/UDP 14.128.100.150:5060;branch=z9hG4bK21F2555
Remote-Party-ID: "4082025555" <sip:4082025555@14.128.100.150>;
party=calling;screen=yes;privacy=off
From: "4082025555" <sip:4082025555014.128.100.150>;tag=81D7430C-1D2
To: <sip:4082022102@14.128.100.169>
Date: Wed, 27 Feb 2013 19:15:59 GMT
Call-ID: F3E5F396-804811E2-9818EC62-1B7185EE@14.128.100.150
Supported: 100rel, timer, resource-priority, replaces, sdp-anat
Min-SE: 1800
Cisco-Guid: 4091813662-2152206818-2551376994-0460424686
User-Agent: Cisco-SIPGateway/IOS-12.x
Allow: INVITE, OPTIONS, BYE, CANCEL, ACK, PRACK, UPDATE, REFER,
SUBSCRIBE, NOTIFY, INFO, REGISTER
CSeq: 101 INVITE
Timestamp: 1361992559
Contact: <sip:4082025555@14.128.100.150:5060>
Expires: 180
Allow-Events: telephone-event
Max-Forwards: 69
Content-Type: application/sdp
Content-Disposition: session; handling=required
Content-Length: 410
v=0
o=CiscoSystemsSIP-GW-UserAgent 1007 629 IN IP4 14.128.100.150
s=SIP Call
c=IN IP4 14.128.100.150
t=0 0
m=audio 16930 RTP/AVP 18 101
c=IN IP4 14.128.100.150
a=rtpmap:18 G729/8000
a=fmtp:18 annexb=no
a=rtpmap:101 telephone-event/8000
a=fmtp:101 0-16
m=video 17954 RTP/AVP 97
```

c=IN IP4 14.128.100.150 b=TIAS:1000000 a=rtpmap:97 H264/90000 a=fmtp:97 profile-level-id=42801E;packetization-mode=0

--- end of packet ---

#### 2. 일치하는 네트워크(Net-PSTN) 구성에 통화가 수락됩니다.

CLI

```
sip listen Net-PSTN udp 14.128.100.169 5060
!
sip network Net-PSTN standard
no non-invite-provisional
allow-connections
retransmit-count invite-client-transaction 3
retransmit-count invite-server-transaction 5
retransmit-count non-invite-client-transaction 3
retransmit-timer T1 500
retransmit-timer T2 4000
retransmit-timer T4 5000
retransmit-timer TU1 5000
retransmit-timer TU2 32000
retransmit-timer clientTn 64000
retransmit-timer serverTn 64000
tcp connection-setup-timeout 1000
udp max-datagram-size 1500
end network
!
```

#### GUI

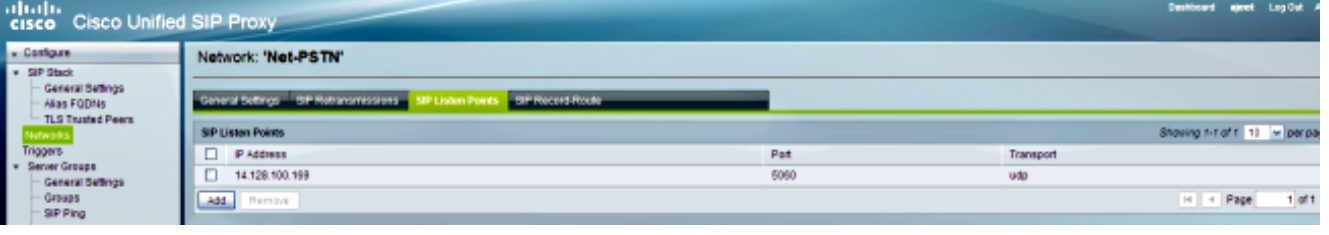

#### 디버그

[REQUESTI.12] DEBUG 2013.02.27 19:15:59:250 conditions.RegexCondition - inNetwork='Net-PSTN' [REQUESTI.12] DEBUG 2013.02.27 19:15:59:250 conditions.RegexCondition - IN\_NETWORK: Net-PSTN

3. 정규화 전 시퀀스가 실행됩니다.

#### CLI

trigger pre-normalization sequence 1 policy CUCM-Prefix-408 condition TC-from-CUCM  $\ensuremath{\mathsf{TC}}$ 

#### GUI

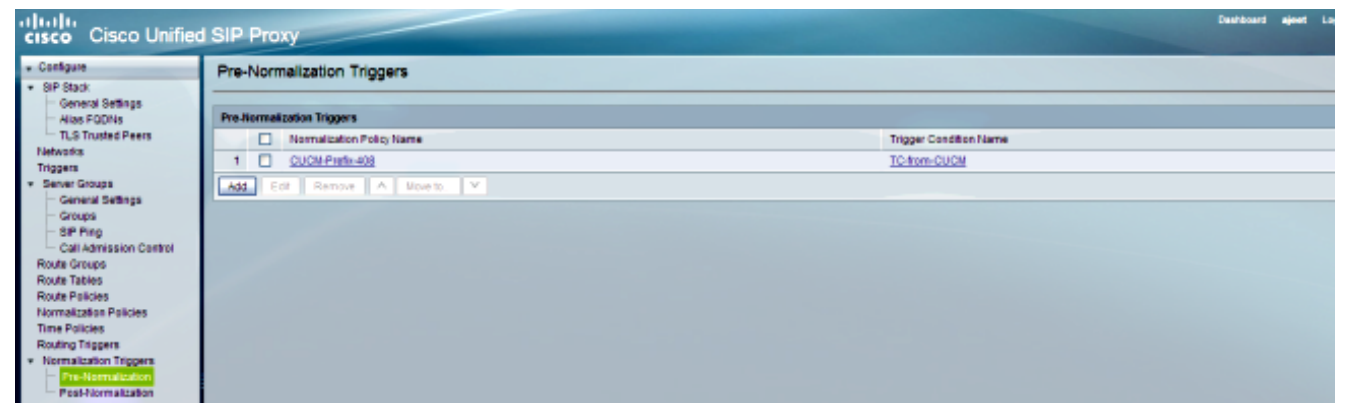

#### 디버그

[REQUESTI.12] DEBUG 2013.02.27 19:15:59:250 util.Normalization -Entering Normalization(moduleRequest:pre-normalize) [REQUESTI.12] DEBUG 2013.02.27 19:15:59:250 conditions.RegexCondition inNetwork='Net-PSTN' [REQUESTI.12] DEBUG 2013.02.27 19:15:59:250 conditions.RegexCondition -IN\_NETWORK: Net-PSTN [REQUESTI.12] DEBUG 2013.02.27 19:15:59:250 conditions.AbstractRegexCondition pattern(^\QNet-CUCM\E\$), toMatch(Net-PSTN) returning false [REQUESTI.12] INFO 2013.02.27 19:15:59:250 util.Normalization skipping pre-normalize, due to either no trigger is configured or triggers did not evaluate to true or is configured to by-pass

#### 4. 트리거 조건(TC-from-PSTN)이 일치합니다.

#### CLI

```
!
trigger condition TC-from-PSTN
sequence 1
in-network ^\QNet-PSTN\E$
end sequence
end trigger condition
!
```

#### GUI

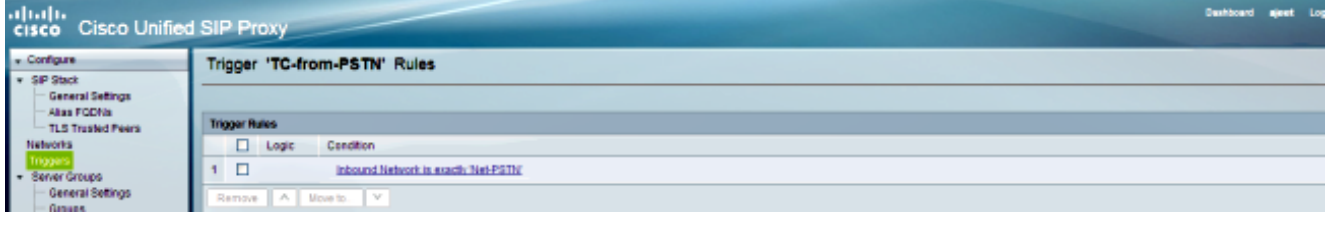

#### 디버그

[REQUESTI.12] DEBUG 2013.02.27 19:15:59:250 conditions.RegexCondition inNetwork='Net-PSTN' [REQUESTI.12] DEBUG 2013.02.27 19:15:59:250 conditions.RegexCondition -IN\_NETWORK: Net-PSTN [REQUESTI.12] DEBUG 2013.02.27 19:15:59:250 conditions.AbstractRegexCondition pattern(^\QNet-PSTN\E\$), toMatch(Net-PSTN) returning true

5. Routing Trigger 컨피그레이션은 Trigger Condition(TC-from-PSTN)에 따라 일치하는 Route Policy(Policy-to-CUCM)를 찾기 위해 선택됩니다.

trigger routing sequence 1 policy Policy-to-CUCM condition TC-from-PSTN

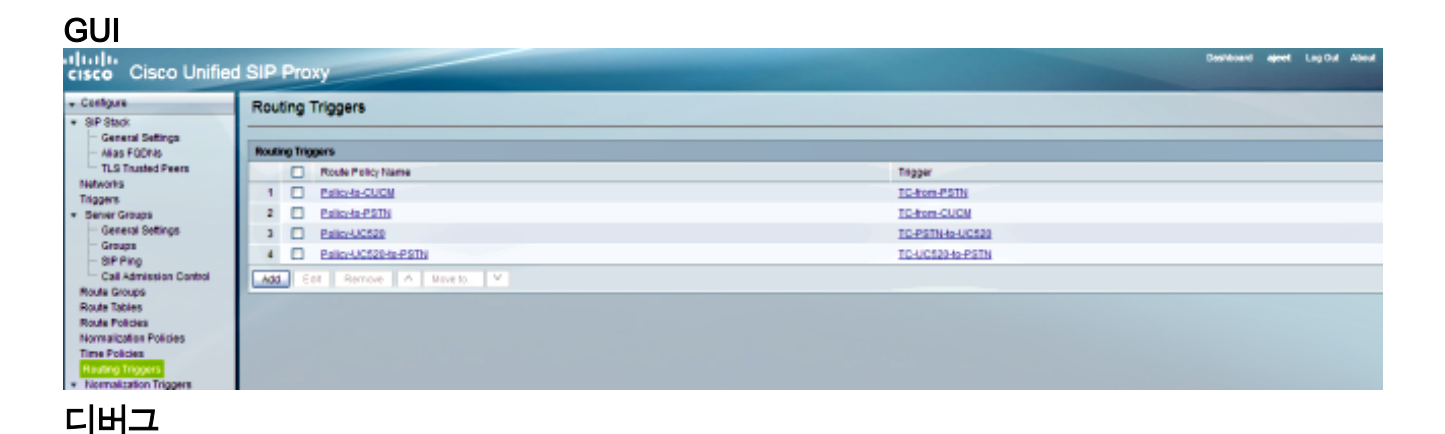

[REQUESTI.12] DEBUG 2013.02.27 19:15:59:251 triggers.ModuleTrigger -ModuleTrigger.eval() action<Policy-to-CUCM> actionParameter<> [REQUESTI.12] DEBUG 2013.02.27 19:15:59:251 triggers.ModuleTrigger -ModuleTrigger.eval() got the policy, executing it ...

 일치하는 Route Table(RT-CUCM)을 찾기 위해 Route Policy(Policy-to-CUCM) 컨피그레이션 이 선택됩니다.

CLI

```
!
policy lookup Policy-to-CUCM
sequence 100 RT-CUCM request-uri uri-component user
modify-key 4082022102 1111
rule exact
end sequence
end policy
!
```

#### GUI

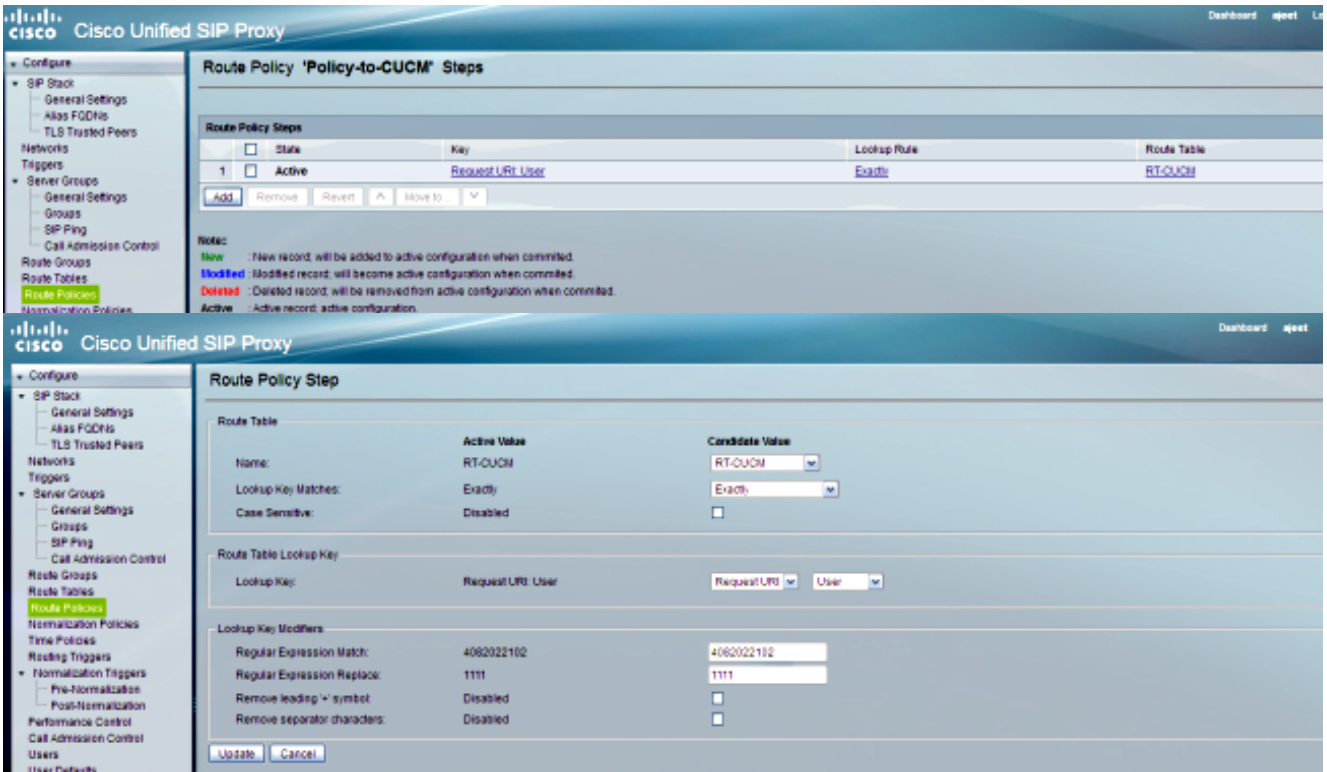

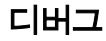

```
[REQUESTI.12] DEBUG 2013.02.27 19:15:59:251 nrs.XCLPrefix -
Entering getKeyValue()
[REQUESTI.12] DEBUG 2013.02.27 19:15:59:251 nrs.FieldSelector -
getUriPart: URI - sip:4082022102@14.128.100.169:5060 part 6
[REQUESTI.12] DEBUG 2013.02.27 19:15:59:251 nrs.FieldSelector -
Requested field 45
[REQUESTI.12] DEBUG 2013.02.27 19:15:59:251 nrs.FieldSelector -
Returning key 4082022102
[REQUESTI.12] DEBUG 2013.02.27 19:15:59:251 nrs.FieldSelector -
Retrieved Modifier RegexModifier: match= 4082022102, replace=
1111, ignore case= false
[REQUESTI.12] DEBUG 2013.02.27 19:15:59:251 nrs.FieldSelector -
Input field: 4082022102
[REQUESTI.12] DEBUG 2013.02.27 19:15:59:251 nrs.FieldSelector -
Modified field: 1111
[REQUESTI.12] DEBUG 2013.02.27 19:15:59:252 nrs.XCLPrefix -
Leaving getKeyValue()
[REQUESTI.12] DEBUG 2013.02.27 19:15:59:252 modules.XCLLookup -
table=RT-CUCM, key=1111
[REQUESTI.12] INFO 2013.02.27 19:15:59:252 modules.XCLLookup -
table is RT-CUCM
```

7. 대상(SG-CUCM.ajeet.com)을 찾기 위해 Route Table(RT-CUCM) 컨피그레이션이 선택됩니다

#### CLI

```
!
route table RT-CUCM
key 1111 target-destination SG-CUCM.ajeet.com Net-CUCM
end route table
!
```

#### GUI

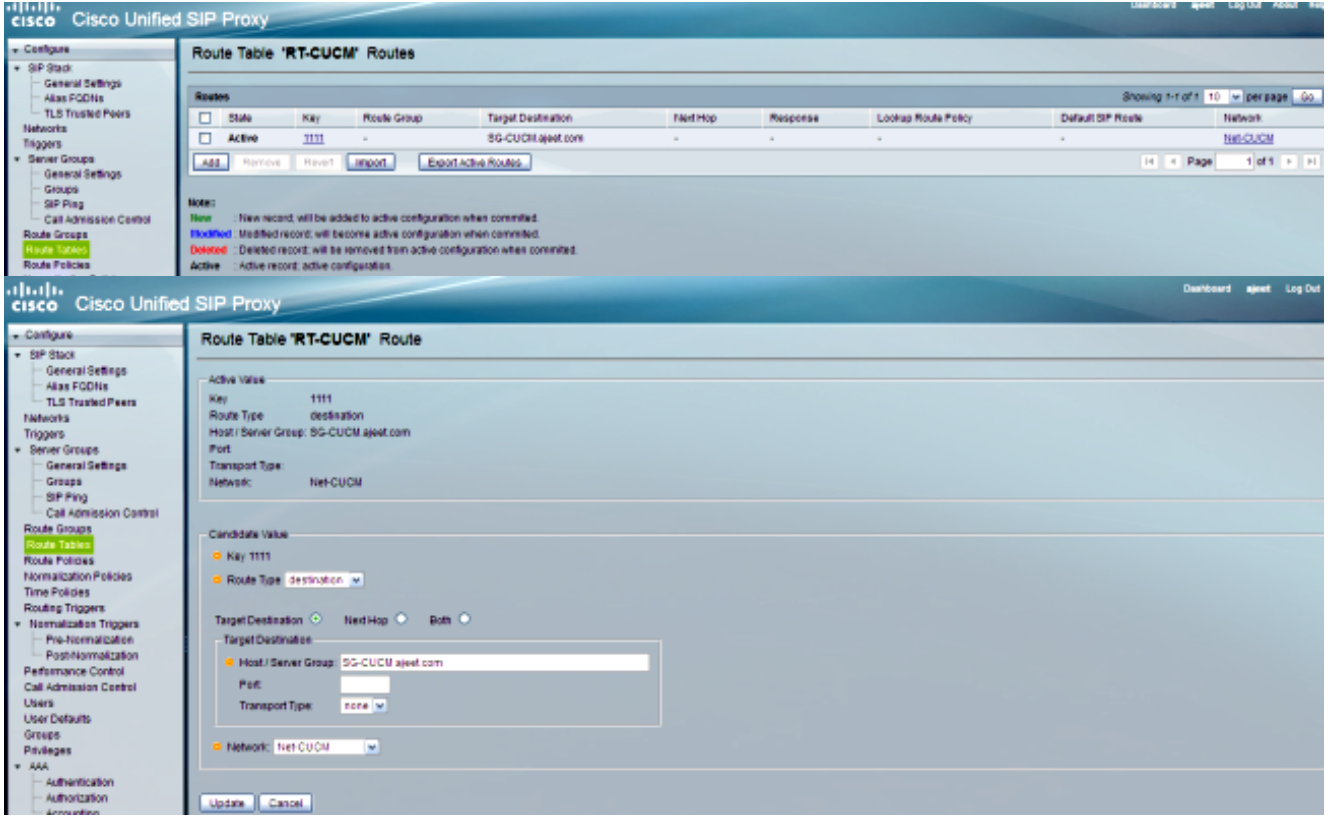

디버그

[REQUESTI.12] DEBUG 2013.02.27 19:15:59:252 routingtables.RoutingTable -Entering lookup() [REQUESTI.12] DEBUG 2013.02.27 19:15:59:252 routingtables.RoutingTable -Looking up 1111 in table RT-CUCM with rule exact and modifiers=none [REQUESTI.12] DEBUG 2013.02.27 19:15:59:252 routingtables.RoutingTable -Entering applyModifiers() [REQUESTI.12] DEBUG 2013.02.27 19:15:59:252 routingtables.RoutingTable -Leaving applyModifiers(), returning 1111 [REQUESTI.12] DEBUG 2013.02.27 19:15:59:252 routingtables.RoutingTable -Leaving lookup() [REQUESTI.12] INFO 2013.02.27 19:15:59:252 nrs.XCLPrefix -NRS Routing decision is: RouteTable:RT-CUCM, RouteKey:1111, TargetDestination:SG-CUCM.ajeet.com, Network:Net-CUCM [REQUESTI.12] DEBUG 2013.02.27 19:15:59:252 loadbalancer.LBFactory -Entering createLoadBalancer() [REQUESTI.12] INFO 2013.02.27 19:15:59:252 loadbalancer.LBFactory lbtype is 3(call-id) [REQUESTI.12] DEBUG 2013.02.27 19:15:59:252 loadbalancer.LBFactory -Leaving createLoadBalancer() [REQUESTI.12] DEBUG 2013.02.27 19:15:59:252 nrs.XCLPrefix -Stored NRSAlgResult=isFound=true, isFailure=false, Response=-1, Routes=[Ruri: SG-CUCM.ajeet.com, Route: null, Network: Net-CUCM, q-value=1.0radvance=[502, 503]], PolicyAdvance=null [REQUESTI.12] DEBUG 2013.02.27 19:15:59:252 nrs.NRSAlgResult set policyAdvance as specified in route=RouteTable:RT-CUCM, RouteKey:1111, TargetDestination:SG-CUCM.ajeet.com, Network:Net-CUCM [REQUESTI.12] DEBUG 2013.02.27 19:15:59:252 nrs.NRSAlgResult no policyAdvance specified in route [REQUESTI.12] DEBUG 2013.02.27 19:15:59:253 nrs.NRSAlgResult set policyAdvance as specified in algorithm={lookupkeymodifier= [ RegexModifier: match= 4082022102, replace= 1111, ignore case= false], lookuprule=0, lookupfield=45, lookuplenght=-1, lookuptable=RT-CUCM, sequence=100, algorithm=1} [REQUESTI.12] DEBUG 2013.02.27 19:15:59:253 nrs.NRSAlgResult no policyAdvance specified in algorithm

#### 8. 표준화 후 시퀀스가 실행됩니다.

**참고:**이 시나리오에서는 사후 정규화를 사용하지 않으므로 디버그에서 사후 표준화를 건너뜁 니다.

#### CLI

trigger post-normalization sequence 1 policy UC520-Four-to-Full condition TC-UC520-to-PSTN

#### GUI

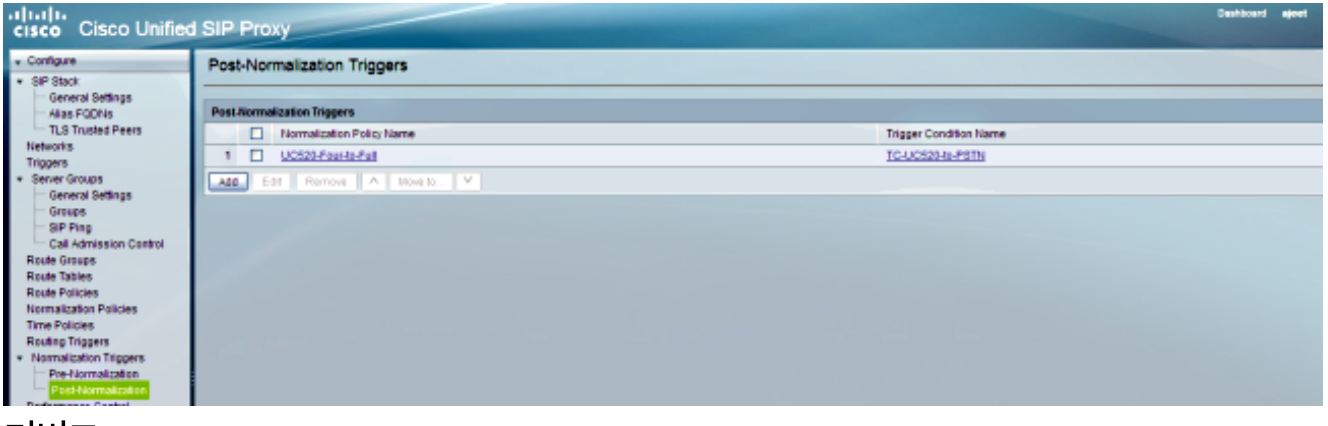

디버그

[REQUESTI.12] DEBUG 2013.02.27 19:15:59:254 util.Normalization -Entering Normalization(moduleRequest:post-normalize) [REQUESTI.12] DEBUG 2013.02.27 19:15:59:254 conditions.RegexCondition inNetwork='Net-PSTN' [REQUESTI.12] DEBUG 2013.02.27 19:15:59:254 conditions.RegexCondition -IN\_NETWORK: Net-PSTN [REQUESTI.12] DEBUG 2013.02.27 19:15:59:254 conditions.AbstractRegexCondition pattern(^\QNet-From-UC520\E\$), toMatch(Net-PSTN) returning false [REQUESTI.12] INFO 2013.02.27 19:15:59:254 util.Normalization skipping post-normalize, due to either no trigger is configured or triggers did not evaluate to true or is configured to by-pass

요소 IP 주소를 찾기 위해 서버 그룹 컨피그레이션이 선택되고 Q-값 및 가중치 컨피그레이션
 을 기반으로 가능한 최상의 경로로 통화가 라우팅됩니다.

#### CLI

```
!
server-group sip group SG-CUCM.ajeet.com Net-CUCM
element ip-address 14.128.64.191 5060 udp q-value 1 weight 50
element ip-address 14.128.64.192 5060 udp q-value 1.0 weight 100
failover-resp-codes 503
lbtype global
ping
end server-group
!
```

#### GUI

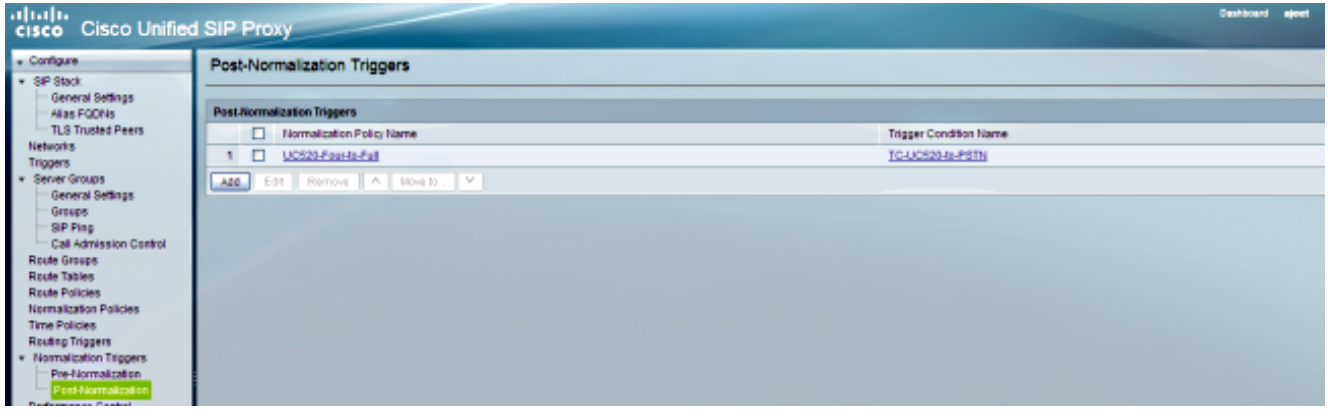

#### 디버그

[REQUESTI.12] DEBUG 2013.02.27 19:15:59:254 loadbalancer.LBFactory -Entering createLoadBalancer() [REQUESTI.12] INFO 2013.02.27 19:15:59:254 loadbalancer.LBFactory lbtype is 0(global) [REQUESTI.12] INFO 2013.02.27 19:15:59:254 loadbalancer.LBFactory -Default lbtype is 3(call-id) [REQUESTI.12] DEBUG 2013.02.27 19:15:59:254 loadbalancer.LBFactory -Leaving createLoadBalancer() [REQUESTI.12] DEBUG 2013.02.27 19:15:59:254 loadbalancer.LBBase -Entering getServer() [REQUESTI.12] DEBUG 2013.02.27 19:15:59:254 loadbalancer.LBBase -Entering initializeDomains() [REQUESTI.12] DEBUG 2013.02.27 19:15:59:254 servergroups. ServerGlobalStateWrapper - Net-CUCM:14.128.64.191:5060:1 numTries=2--->isServerAvailable(): true [REQUESTI.12] DEBUG 2013.02.27 19:15:59:254 servergroups. ServerGlobalStateWrapper - Net-CUCM:14.128.64.192:5060:1 numTries=2--->isServerAvailable(): true

```
[REQUESTI.12] DEBUG 2013.02.27 19:15:59:255 servergroups.AbstractNextHop -
Entering compareDomainNames()
[REQUESTI.12] DEBUG 2013.02.27 19:15:59:255 servergroups.AbstractNextHop -
Leaving compareDomainNames()
[REQUESTI.12] DEBUG 2013.02.27 19:15:59:255 loadbalancer.LBBase -
Leaving initializeDomains()
[REQUESTI.12] INFO 2013.02.27 19:15:59:255 loadbalancer.LBHashBased -
list of elements in order on which load balancing is done :
{reSgElementWeight=50, reSgElementSgName=SG-CUCM.ajeet.com,
reSgElementTransport=UDP, reSgElementQValue=1.0, reSgElementPort=5060,
reSgElementHost=14.128.64.191}, {reSgElementWeight=100, reSgElementSgName=
SG-CUCM.ajeet.com, reSgElementTransport=UDP, reSgElementQValue=1.0,
reSgElementPort=5060, reSgElementHost=14.128.64.192},
[REQUESTI.12] INFO 2013.02.27 19:15:59:255 loadbalancer.LBHashBased -
Hashing on F3E5F396-804811E2-9818EC62-1B7185EE@14.128.100.150
[REQUESTI.12] DEBUG 2013.02.27 19:15:59:255 loadbalancer.DsHashAlgorithm -
Entering selectIndex()
[REQUESTI.12] DEBUG 2013.02.27 19:15:59:255 loadbalancer.DsHashAlgorithm -
Leaving selectIndex()
[REQUESTI.12] INFO 2013.02.27 19:15:59:255 loadbalancer.LBHashBased -
Index selected 0
[REQUESTI.12] DEBUG 2013.02.27 19:15:59:255 servergroups.AbstractNextHop -
Entering compareDomainNames()
[REQUESTI.12] DEBUG 2013.02.27 19:15:59:255 servergroups.AbstractNextHop -
Leaving compareDomainNames()
[REQUESTI.12] DEBUG 2013.02.27 19:15:59:255 loadbalancer.LBBase -
Server group SG-CUCM.ajeet.com selected {reSgElementWeight=50,
reSgElementSgName=SG-CUCM.ajeet.com, reSgElementTransport=UDP,
reSgElementQValue=1.0, reSgElementPort=5060, reSgElementHost=14.128.64.191}
[REQUESTI.12] DEBUG 2013.02.27 19:15:59:255 loadbalancer.LBBase -
Leaving getServer()
```

#### 10. SIP INVITE가 선택한 요소로 전송됩니다.

```
[REQUESTI.12] DEBUG 2013.02.27 19:15:59:256 DsSipLlApi.Wire -
Sending UDP packet on 14.128.100.169:32771, destination 14.128.64.191:5060
INVITE sip:4082022102@SG-CUCM.ajeet.com SIP/2.0
Via: SIP/2.0/UDP 14.128.100.169:5061;branch=z9hG4bK.ToYJFeKMyfZGySv.gcLjg~~231
Via: SIP/2.0/UDP 14.128.100.150:5060;branch=z9hG4bK21F2555
Max-Forwards: 68
To: <sip:4082022102@14.128.100.169>
From: "4082025555" <sip:4082025555@14.128.100.150>;tag=81D7430C-1D2
Contact: <sip:4082025555@14.128.100.150:5060>
Expires: 180
Remote-Party-ID: "4082025555" <sip:4082025555@14.128.100.150
>;party=calling;screen=yes;privacy=off
Call-ID: F3E5F396-804811E2-9818EC62-1B7185EE@14.128.100.150
CSeq: 101 INVITE
Content-Length: 410
Date: Wed, 27 Feb 2013 19:15:59 GMT
Supported: 100rel, timer, resource-priority, replaces, sdp-anat
Min-SE: 1800
Cisco-Guid: 4091813662-2152206818-2551376994-0460424686
User-Agent: Cisco-SIPGateway/IOS-12.x
Allow: INVITE, OPTIONS, BYE, CANCEL, ACK, PRACK, UPDATE, REFER,
SUBSCRIBE, NOTIFY, INFO, REGISTER
Timestamp: 1361992559
Allow-Events: telephone-event
Content-Type: application/sdp
Content-Disposition: session; handling=required
v=0
```

o=CiscoSystemsSIP-GW-UserAgent 1007 629 IN IP4 14.128.100.150

s=SIP Call

```
c=IN IP4 14.128.100.150
t=0 0
m=audio 16930 RTP/AVP 18 101
c=IN IP4 14.128.100.150
a=rtpmap:18 G729/8000
a=fmtp:18 annexb=no
a=rtpmap:101 telephone-event/8000
a=fmtp:101 0-16
m=video 17954 RTP/AVP 97
c=IN IP4 14.128.100.150
b=TIAS:1000000
a=rtpmap:97 H264/90000
a=fmtp:97 profile-level-id=42801E;packetization-mode=0
```

**참고:**CUCM과 같은 일부 디바이스는 요청을 처리하기 전에 요청의 URI(Uniform Resource Identifier)를 검증합니다. 즉, 이 작업을 허용하려면 최종 디바이스가 FQDN(Fully Qualified Domain Name)으로 구성해야 합니다.

CUCM의 경우 CUCM > System > Enterprise Parameter > Clusterwide Domain Configuration > Cluster Fully Qualified Domain Name은 서버 그룹 이름과 같아야 합니다.

| Clusterwide Domain Configuration    |                   |  |  |  |
|-------------------------------------|-------------------|--|--|--|
| Organization Top Level Domain       |                   |  |  |  |
| Cluster Fully Qualified Domain Name | SG-CUCM.ajeet.com |  |  |  |

#### 시나리오 2

통화 흐름:IP Phone 1 --- CUCM --- SIP --- CUSP --- SIP --- CME --- IP Phone 2

IP Phone 1에 연결하려면 IP Phone 2에서 Dial 202 2222를 먼저 사용해야 합니다. 408은 사전 정규 화 접두사로 사용해야 합니다.

CME는 이 시나리오에서 PSTN으로 작동합니다.

#### 1. CUCM에서 SIP INVITE가 CUSP에 옵니다.

```
[DsTransportListener-0] DEBUG 2013.02.28 00:34:03:370 DsSipLlApi.Wire -
Received UDP packet on 14.128.100.169:5061 , source 14.128.64.192:5060
INVITE sip:2022222@14.128.100.169:5061 SIP/2.0
Via: SIP/2.0/UDP 14.128.64.192:5060;branch=z9hG4bK18012ae333f
From: "SJ Phone 1" <sip:2001@14.128.64.192>;
tag=534264~c1b77ee1-4af9-4a41-aed3-3846cd699427-49616146
To: <sip:2022222@14.128.100.169>
Date: Thu, 28 Feb 2013 00:34:03 GMT
Call-ID: 8be55500-12e1a5fb-ab-c040800e@14.128.64.192
Supported: timer, resource-priority, replaces
Min-SE: 1800
User-Agent: Cisco-CUCM8.6
Allow: INVITE, OPTIONS, INFO, BYE, CANCEL, ACK, PRACK, UPDATE,
REFER, SUBSCRIBE, NOTIFY
CSeq: 101 INVITE
Expires: 180
Allow-Events: presence, kpml
Supported: X-cisco-srtp-fallback, X-cisco-original-called
Call-Info: <sip:14.128.64.192:5060>
;method="NOTIFY;Event=telephone-event;Duration=500"
Cisco-Guid: 2347062528-0000065536-000000107-3225452558
```

```
Session-Expires: 1800
P-Asserted-Identity: "SJ Phone 1" <sip:2001@14.128.64.192>
Remote-Party-ID: "SJ Phone 1" <sip:2001@14.128.64.192>
;party=calling;screen=yes;privacy=off
Contact: <sip:2001@14.128.64.192:5060>
Max-Forwards: 70
Content-Length: 0
```

--- end of packet ---

2. 일치하는 네트워크(Net-CUCM) 컨피그레이션에서 통화가 수락됩니다.

#### CLI

| ip network Net-CUCM standard                    |
|-------------------------------------------------|
| o non-invite-provisional                        |
| llow-connections                                |
| etransmit-count invite-client-transaction 3     |
| etransmit-count invite-server-transaction 5     |
| etransmit-count non-invite-client-transaction 3 |
| etransmit-timer T1 500                          |
| etransmit-timer T2 4000                         |
| etransmit-timer T4 5000                         |
| etransmit-timer TU1 5000                        |
| etransmit-timer TU2 32000                       |
| etransmit-timer clientTn 64000                  |
| etransmit-timer serverTn 64000                  |
| cp connection-setup-timeout 1000                |
| dp max-datagram-size 1500                       |
| nd network                                      |
|                                                 |

sip listen Net-CUCM udp 14.128.100.169 5061

#### GUI

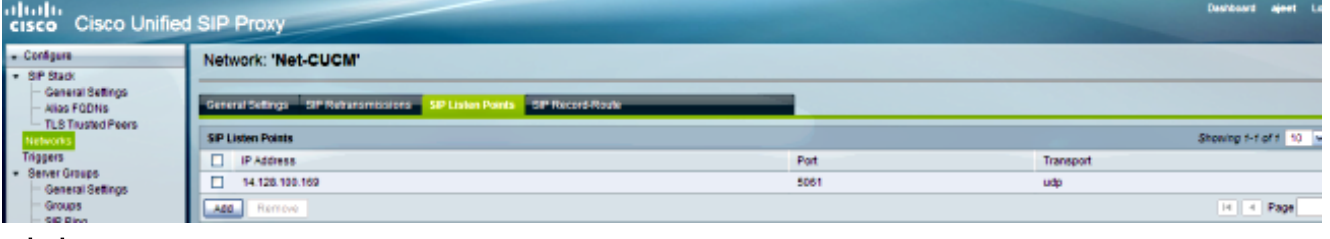

#### 디버그

[REQUESTI.12] DEBUG 2013.02.28 00:34:03:373 conditions.RegexCondition inNetwork='Net-CUCM' [REQUESTI.12] DEBUG 2013.02.28 00:34:03:373 conditions.RegexCondition -IN\_NETWORK: Net-CUCM

3. 정규화 전 시퀀스가 실행됩니다.

#### CLI

trigger pre-normalization sequence 1 policy CUCM-Prefix-408 condition TC-from-CUCM

! policy normalization CUCM-Prefix-408 uri-component update request-uri user 2022222 4082022222

#### GUI

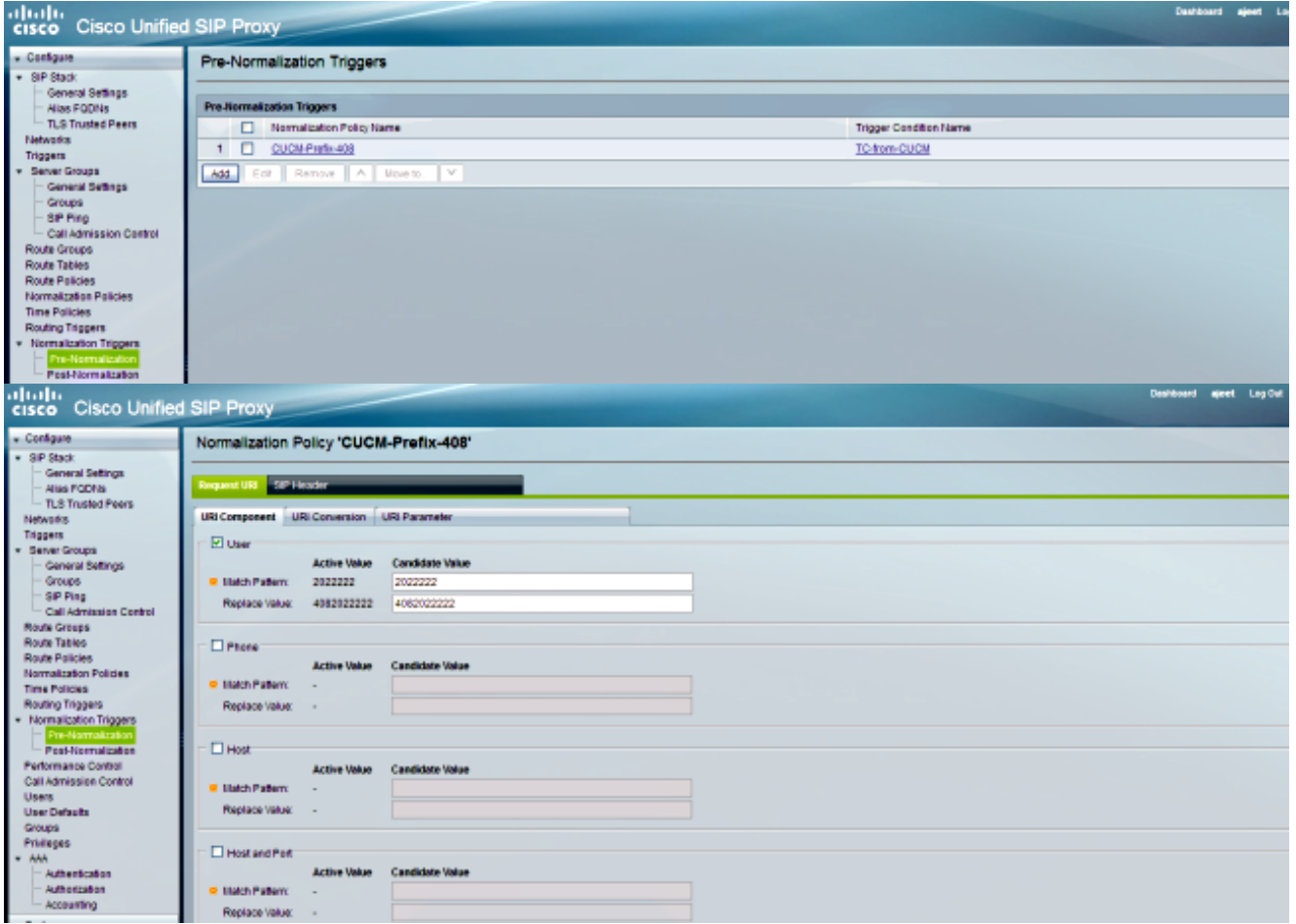

#### 디버그

[REQUESTI.12] DEBUG 2013.02.28 00:34:03:373 util.Normalization -Entering Normalization(moduleRequest:pre-normalize )[REQUESTI.12] DEBUG 2013.02.28 00:34:03:373 conditions.RegexCondition inNetwork='Net-CUCM' [REQUESTI.12] DEBUG 2013.02.28 00:34:03:373 conditions.RegexCondition -IN\_NETWORK: Net-CUCM [REQUESTI.12] DEBUG 2013.02.28 00:34:03:374 conditions.AbstractRegexCondition pattern(^\QNet-CUCM\E\$), toMatch(Net-CUCM) returning true [REQUESTI.12] DEBUG 2013.02.28 00:34:03:374 triggers.ModuleTrigger -ModuleTrigger.eval() action<CUCM-Prefix-408> actionParameter<> [REQUESTI.12] DEBUG 2013.02.28 00:34:03:374 triggers.ModuleTrigger -ModuleTrigger.eval() got the policy, executing it ... [REQUESTI.12] DEBUG 2013.02.28 00:34:03:374 normalization. URIComponentNormalizationAlgorithm - normalizing request-uri [REQUESTI.12] DEBUG 2013.02.28 00:34:03:374 normalization. URIComponentNormalizationAlgorithm updating user/phone of the sip:2022222@14.128.100.169:5061 to 4082022222 [REQUESTI.12] DEBUG 2013.02.28 00:34:03:374 util.Normalization -Leaving Normalization.normalize()

#### 4. 트리거 조건(TC-from-CUCM)이 일치합니다.

```
CLI
```

```
sequence 1
in-network ^\QNet-CUCM\E$
end sequence
end trigger condition
!
```

#### GUI

| cisco Cisco Unified                                | SIP Proxy                       | Dashboard ejeet Log Out |
|----------------------------------------------------|---------------------------------|-------------------------|
| Configure     SIP Stack                            | Trigger 'TC-from-CUCM' Rules    |                         |
| - General Settings                                 |                                 |                         |
| TLS Trusted Peers                                  | Trigger Rules                   |                         |
| Networks                                           | Lagic Condition                 |                         |
| Server Groups                                      | 1 Inband Heterkin each Net-SLEM |                         |
| General Settings                                   | Remove A Bresto Y               |                         |
| SIP Ping<br>Call Admission Control<br>Route Groups | Add Cascel                      |                         |

#### 디버그

[REQUESTI.12] DEBUG 2013.02.28 00:34:03:374 conditions.RegexCondition inNetwork='Net-CUCM' [REQUESTI.12] DEBUG 2013.02.28 00:34:03:374 conditions.RegexCondition -IN\_NETWORK: Net-CUCM [REQUESTI.12] DEBUG 2013.02.28 00:34:03:374 conditions.AbstractRegexCondition pattern(^\QNet-CUCM\E\$), toMatch(Net-CUCM) returning true

5. Trigger Condition(TC-from-CUCM)에 따라 일치하는 Route Policy(Policy-to-PSTN)를 검색하 기 위해 Routing Trigger 컨피그레이션이 선택됩니다.

#### CLI

trigger routing sequence 2 policy Policy-to-PSTN condition TC-from-CUCM

| GUI<br>cisco Cisco Unified                                    | I SIP Proxy                |                  | Dashkoand agent Lug Out About |
|---------------------------------------------------------------|----------------------------|------------------|-------------------------------|
| Configure     SIP Stark                                       | Routing Triggers           |                  |                               |
| - General Settings<br>- Alias FODNis                          | Routing Triggers           |                  |                               |
| TLS Trusted Peers                                             | Route Policy Name          | Trapper          |                               |
| Triggers                                                      | 1 Estevis-CUCM             | TC-from-PSTN     |                               |
| <ul> <li>Senier Groups</li> </ul>                             | 2 Eakoda-PSIN              | TO-from-CUOM     |                               |
| - General Settings                                            | 3 Ballor-UC520             | TC-P97N4o-UC520  |                               |
| - SIP Ping                                                    | 4 D Palor-UC529-ta-PSTN    | TC-UC\$294o-PSTN |                               |
| Call Admission Control                                        | Add Eat Remove A Nevelo. Y |                  |                               |
| Route Groups<br>Doute Tables                                  |                            |                  |                               |
| Route Policies                                                |                            |                  |                               |
| Normalization Policies                                        |                            |                  |                               |
| Time Policies<br>Hauting Triggers<br>• Normalization Triggers |                            |                  |                               |

#### 디버그

[REQUESTI.12] DEBUG 2013.02.28 00:34:03:374 conditions.RegexCondition inNetwork='Net-CUCM'
[REQUESTI.12] DEBUG 2013.02.28 00:34:03:374 conditions.RegexCondition IN\_NETWORK: Net-CUCM
[REQUESTI.12] DEBUG 2013.02.28 00:34:03:374 conditions.AbstractRegexCondition pattern(^\QNet-CUCM\E\$), toMatch(Net-CUCM) returning true
[REQUESTI.12] DEBUG 2013.02.28 00:34:03:375 triggers.ModuleTrigger ModuleTrigger.eval() action<Policy-to-PSTN> actionParameter<>
[REQUESTI.12] DEBUG 2013.02.28 00:34:03:375 triggers.ModuleTrigger ModuleTrigger.eval() got the policy, executing it ...

6. 일치하는 Route Table(RT-PSTN)을 찾기 위해 Route Policy(Policy-to-PSTN) 컨피그레이션을 확인합니다.

```
!
route table RT-PSTN
key 4082022222 target-destination SG-PSTN Net-PSTN
end route table
!
```

#### CLI

 [REQUESTI.12] DEBUG 2013.02.28 00:34:03:375 nrs.XCLPrefix 

 Entering getKeyValue()

 [REQUESTI.12] DEBUG 2013.02.28 00:34:03:375 nrs.FieldSelector 

 getUriPart: URI - sip:4082022222@14.128.100.169:5061 part 6

 [REQUESTI.12] DEBUG 2013.02.28 00:34:03:375 nrs.FieldSelector 

 Requested field 45

 [REQUESTI.12] DEBUG 2013.02.28 00:34:03:375 nrs.FieldSelector 

 Returning key 408202222

 [REQUESTI.12] DEBUG 2013.02.28 00:34:03:375 nrs.XCLPrefix 

 Leaving getKeyValue()

 [REQUESTI.12] DEBUG 2013.02.28 00:34:03:375 modules.XCLLookup 

 table=RT-PSTN, key=408202222

 [REQUESTI.12] INFO 2013.02.28 00:34:03:376 modules.XCLLookup 

 table is RT-PSTN

 **7. 대상(SG-PSTN)을 찾기 위해 Route Table(RT-PSTN) 컨피그레이션이 선택되어 있습니다.**

#### 디버그

GUI

cisco Cisco Unified SIP Prox

| <ul> <li>SIP Stack</li> </ul>                                                                                          | ····· · · · · · · · · · · · · · · · ·                                                                                                     |                                                                                                    |                                                                                                    |                     |
|----------------------------------------------------------------------------------------------------|----------------------------------------------------------------------------------------------------|----------------------------------------------------------------------------------------------------|----------------------------------------------------------------------------------------------------|---------------------|
| - General Settings                                                                                                    |                                                                                                    |                                                                                                    |                                                                                                    |                     |
| TI S Trusted Pages                                                                                                    | Route Policy Steps                                                                                                    |                                                                                                    |                                                                                                    |                     |
| Networks                                                                                                    | State                                                                                                    | Key                                                                                                    | Lookup Rale                                                                                                    | Route Table         |
| Triggers                                                                                                    | 1 Active                                                                                                    | RequestUR: User                                                                                          | Eastly                                                                                                    | RTPSTN              |
| <ul> <li>General Settings</li> </ul>                                                                                   | AD Remove Revert A Nov                                                                                                    | 10 Y                                                                                                    |                                                                                                    |                     |
| Groups<br>SIP Ping<br>Call Admission Centrol<br>Route Groups<br>Route Tables<br>Route Panado<br>Normalization Policies | Note:<br>New : New record, will be added to addive<br>Modified : Medified record, will become addive<br><b>Deleted</b> : Deleted record, will be removed the<br>Active : Addive record, addive configuration. | configuration when committed,<br>configuration when committed,<br>m active configuration when committed. |                                                                                                    |                     |
| cisco Cisco Unified                                                                                                    | d SIP Proxy                                                                                                    |                                                                                                    |                                                                                                    | Deshboard ejeet Log |
| Configure                                                                                                    | Route Policy Step                                                                                                    |                                                                                                    |                                                                                                    |                     |
| General Settings                                                                                                    |                                                                                                    |                                                                                                    |                                                                                                    |                     |
| Allas FODNs                                                                                                    | House habite                                                                                                    | Activa linkus                                                                                            | Carolidada Usbas                                                                                                    |                     |
| - TLS Trusted Peers<br>Networks                                                                                        | Hame                                                                                                    | ALLER VOIDE                                                                                              | DT.P.TTU W                                                                                                    |                     |
| Trippers                                                                                                    |                                                                                                    | No. and                                                                                                  | Terrain and the second second s |                     |
| <ul> <li>Server Groups</li> </ul>                                                                                      | Lookup Key Matches:                                                                                                    | Exactly                                                                                                  | Eadly                                                                                                    |                     |
| - General Settings<br>- Groups                                                                                         | Case Sensitive:                                                                                                    | Disabled                                                                                                 |                                                                                                    |                     |
| - SIP Ping<br>Call Admission Centrol                                                                                   | Route Table Lookup Key                                                                                                    |                                                                                                    |                                                                                                    |                     |
| Raute Groups<br>Route Tables                                                                                           | Lookup Key:                                                                                                    | Request URI: User                                                                                        | Request URI v User v                                                                                                    |                     |
| Normalization Policies                                                                                                 | Lookup Key Modifiers                                                                                                    |                                                                                                    |                                                                                                    |                     |
| Time Policies                                                                                                    | Regular Expression Match:                                                                                                    |                                                                                                    |                                                                                                    |                     |
| <ul> <li>Normalization Trippers</li> </ul>                                                                             | Regular Expression Replace:                                                                                                    |                                                                                                    |                                                                                                    |                     |
| Pre-Normalization                                                                                                    | Remove leading 's' symbol:                                                                                                    | Disabled                                                                                                 |                                                                                                    |                     |
| Post-Normalization                                                                                                    | Benave separator characters                                                                                                    | Disabled                                                                                                 |                                                                                                    |                     |
| Call Admission Control                                                                                                 |                                                                                                    |                                                                                                    |                                                                                                    |                     |
| Users                                                                                                    | Update Cancel                                                                                                    |                                                                                                    |                                                                                                    |                     |

# ! policy lookup Policy-to-PSTN sequence 100 RT-PSTN request-uri uri-component user rule exact end sequence end policy !

Route Policy 'Policy-to-PSTN' St

GUI

| cisco Cisco Unified                                     | I SIP Proxy                                      |                                                                    |                    |          |          |                     | Dashbiari ajeet     | Log Dut About Hell |
|---------------------------------------------------------|--------------------------------------------------|--------------------------------------------------------------------|--------------------|----------|----------|---------------------|---------------------|--------------------|
| · Configure                                             | Route Table 'RT-PSTN' Route                      | 5                                                                  |                    |          |          |                     |                     |                    |
| <ul> <li>SIP Stack</li> <li>General Settings</li> </ul> |                                                  |                                                                    |                    |          |          |                     |                     |                    |
| - Allas FODNIS                                          | Routes                                           |                                                                    |                    |          |          |                     | Showing 1-1 of 1 12 | v perpage Go       |
| TLS Trusted Peers                                       | State Key                                        | Route Group 1                                                      | Target Destination | Next Hop | Response | Lookup Route Policy | Detault SIP Route   | Network            |
| Tricovers                                               | Active 400202222                                 |                                                                    | SG-PSTN            |          |          |                     |                     | Net-PSTN           |
| <ul> <li>Server Groups</li> </ul>                       | Add Remove Revet Import                          | Export Active Routes                                               |                    |          |          |                     | H K Page            | 10111              |
| General Bellings                                        |                                                  |                                                                    |                    |          |          |                     |                     |                    |
| - SP Prig                                               | Note:                                            |                                                                    |                    |          |          |                     |                     |                    |
| Call Admission Control                                  | New : New record; will be added to active of     | configuration when committed.                                      |                    |          |          |                     |                     |                    |
| Route Groups                                            | Deleted : Electric record; will be removed from  | configuration when committed.<br>In active configuration when con- | mmled.             |          |          |                     |                     |                    |
| Route Policies                                          | Active : Active record; active configuration.    |                                                                    |                    |          |          |                     |                     |                    |
| Normalization Policies                                  |                                                  |                                                                    |                    |          |          |                     |                     |                    |
| cisco Cisco Unifier                                     | d SIP Proxy                                      |                                                                    |                    |          |          |                     |                     | Log Cat. About. H  |
| + Certigure                                             | Route Table 'RT-PSTN' Route                      |                                                                    |                    |          |          |                     |                     |                    |
| <ul> <li>SIP Stack</li> </ul>                           |                                                  |                                                                    |                    |          |          |                     |                     |                    |
| - General Settings<br>- Alias FODNs                     | Adive Velue                                      |                                                                    |                    |          |          |                     |                     |                    |
| TLS Trusted Peers                                       | Key 408202222                                    |                                                                    |                    |          |          |                     |                     |                    |
| Networks                                                | Roule Type destination                           |                                                                    |                    |          |          |                     |                     |                    |
| <ul> <li>Server Groups</li> </ul>                       | Port                                             |                                                                    |                    |          |          |                     |                     |                    |
| - General Settings                                      | Transport Type:                                  |                                                                    |                    |          |          |                     |                     |                    |
| - Groups                                                | Network: Net-PSTN                                |                                                                    |                    |          |          |                     |                     |                    |
| Call Admission Central                                  |                                                  |                                                                    |                    |          |          |                     |                     |                    |
| Route Groups                                            | Candidate Value                                  |                                                                    |                    |          |          |                     |                     |                    |
| Houle Tablics<br>Double Collinian                       | 6 Key 409202222                                  |                                                                    |                    |          |          |                     |                     |                    |
| Normalization Pations                                   | G Route Type destination w                       |                                                                    |                    |          |          |                     |                     |                    |
| Time Policies                                           |                                                  |                                                                    |                    |          |          |                     |                     |                    |
| <ul> <li>Normalization Trippers</li> </ul>              | Target Destination 💿 Next Hop 🔘                  | Both O                                                             |                    |          |          |                     |                     |                    |
| - Pre-Normalization                                     | Torget Destination                               |                                                                    |                    |          |          |                     |                     |                    |
| Post-Normalization                                      | <ul> <li>Host / Server Group: SG-PSTN</li> </ul> |                                                                    |                    |          |          |                     |                     |                    |
| Call Admission Control                                  | Pot                                              |                                                                    |                    |          |          |                     |                     |                    |
| Users                                                   | Transport Type: none 💌                           |                                                                    |                    |          |          |                     |                     |                    |
| User Detaults<br>Groups                                 |                                                  |                                                                    |                    |          |          |                     |                     |                    |
| Privileges                                              | d Network: Net-PSTN w                            |                                                                    |                    |          |          |                     |                     |                    |
| + AAA                                                   | 1                                                |                                                                    |                    |          |          |                     |                     |                    |
| Authentication<br>Authorization                         | Update Cancel                                    |                                                                    |                    |          |          |                     |                     |                    |
| + Solan                                                 |                                                  |                                                                    |                    |          |          |                     |                     |                    |
| - Healty                                                | <ul> <li>Required fields</li> </ul>              |                                                                    |                    |          |          |                     |                     |                    |
|                                                         |                                                  |                                                                    |                    |          |          |                     |                     |                    |

```
디버그
```

[REQUESTI.12] DEBUG 2013.02.28 00:34:03:376 routingtables.RoutingTable -Entering lookup() [REQUESTI.12] DEBUG 2013.02.28 00:34:03:376 routingtables.RoutingTable -Looking up 4082022222 in table RT-PSTN with rule exact and modifiers=none [REQUESTI.12] DEBUG 2013.02.28 00:34:03:376 routingtables.RoutingTable -Entering applyModifiers() [REQUESTI.12] DEBUG 2013.02.28 00:34:03:376 routingtables.RoutingTable -Leaving applyModifiers(), returning 4082022222 [REQUESTI.12] DEBUG 2013.02.28 00:34:03:376 routingtables.RoutingTable -Leaving lookup() [REQUESTI.12] INFO 2013.02.28 00:34:03:376 nrs.XCLPrefix -NRS Routing decision is: RouteTable:RT-PSTN, RouteKey:4082022222, TargetDestination:SG-PSTN, Network:Net-PSTN [REQUESTI.12] DEBUG 2013.02.28 00:34:03:376 loadbalancer.LBFactory -Entering createLoadBalancer() [REQUESTI.12] INFO 2013.02.28 00:34:03:376 loadbalancer.LBFactory lbtype is 3(call-id) [REQUESTI.12] DEBUG 2013.02.28 00:34:03:376 loadbalancer.LBFactory -Leaving createLoadBalancer() [REQUESTI.12] DEBUG 2013.02.28 00:34:03:376 nrs.XCLPrefix -Stored NRSAlgResult=isFound=true, isFailure=false, Response=-1, Routes=[Ruri: SG-PSTN, Route: null, Network: Net-PSTN, q-value=1. Oradvance=[502, 503]], PolicyAdvance=null [REQUESTI.12] DEBUG 2013.02.28 00:34:03:376 nrs.NRSAlgResult set policyAdvance as specified in route=RouteTable:RT-PSTN, RouteKey:4082022222, TargetDestination:SG-PSTN, Network:Net-PSTN [REQUESTI.12] DEBUG 2013.02.28 00:34:03:376 nrs.NRSAlgResult no policyAdvance specified in route [REQUESTI.12] DEBUG 2013.02.28 00:34:03:376 nrs.NRSAlgResult set policyAdvance as specified in algorithm={lookuprule=0, lookupfield=45, lookuplenght=-1, lookuptable=RT-PSTN, sequence=100, algorithm=1} [REQUESTI.12] DEBUG 2013.02.28 00:34:03:376 nrs.NRSAlgResult no policyAdvance specified in algorithm

#### 8. 표준화 후 시퀀스가 실행됩니다.

#### CLI

```
trigger post-normalization sequence 1 policy UC520-Four-to-Full
condition TC-UC520-to-PSTN
!
```

#### GUI

| cisco Cisco Unified                                                 | SIP Proxy                     | Beakboard ejeet        |
|---------------------------------------------------------------------|-------------------------------|------------------------|
| Configure     SIP Stack                                             | Post-Normalization Triggers   |                        |
| General Settings<br>Alias FGDNs                                     | Post-Romalization Triggers    |                        |
| TLS Trusted Peers                                                   | Normalization Policy Name     | Trigger Condition Name |
| Trippers                                                            | 1 UC520-FourHo-Fut            | TC-JC5204a-PSTN        |
| <ul> <li>Server Groups</li> </ul>                                   | Add. Edit Remove A Move to. Y |                        |
| General Settings<br>Groups                                          |                               |                        |
| - SIP Ping                                                          |                               |                        |
| Call Admission Control                                              |                               |                        |
| Route Tables                                                        |                               |                        |
| Route Policies                                                      |                               |                        |
| Normalization Policies<br>Time Policies                             |                               |                        |
| Routing Triggers                                                    |                               |                        |
| Normalization Triggers     Pre-Normalization     Post-Normalization |                               |                        |

디버그

[REQUESTI.12] DEBUG 2013.02.28 00:34:03:378 util.Normalization -Entering Normalization(moduleRequest:post-normalize) [REQUESTI.12] DEBUG 2013.02.28 00:34:03:378 conditions.RegexCondition inNetwork='Net-CUCM' [REQUESTI.12] DEBUG 2013.02.28 00:34:03:378 conditions.RegexCondition -IN\_NETWORK: Net-CUCM [REQUESTI.12] DEBUG 2013.02.28 00:34:03:378 conditions.AbstractRegexCondition pattern(^\QNet-From-UC520\E\$), toMatch(Net-CUCM) returning false [REQUESTI.12] INFO 2013.02.28 00:34:03:378 util.Normalization skipping post-normalize, due to either no trigger is configured or triggers did not evaluate to true or is configured to by-pass

9. 요소 IP 주소를 찾기 위해 서버 그룹(SG-PSTN) 컨피그레이션이 확인되고 Q-value 및 Weight 컨피그레이션을 기반으로 가능한 최상의 경로로 통화가 라우팅됩니다.

#### CLI

```
!
server-group sip group SG-PSTN Net-PSTN
element ip-address 14.128.100.150 5060 udp q-value 1.0 weight 0
failover-resp-codes 503
lbtype global
ping
end server-group
!
```

| GUI                                                        |       |                   |                |      |     |                      | Pertine | and to det    |
|------------------------------------------------------------|-------|-------------------|----------------|------|-----|----------------------|---------|---------------|
| cisco Cisco Unifie                                         | d SIP | Proxy             |                |      |     |                      | Canada  | ajeet Ligidat |
| Configure     SIP Stack                                    | Sen   | ver Group 'SG-    | PSTN'          |      |     |                      |         |               |
| - General Sottings<br>- Alias FODNs<br>- TJ 5 Touried Page | Group | Settings Demont   | •              |      |     |                      |         |               |
| Networks                                                   | Serve | er Group Elements | B 1111-11      |      |     | North & France Press | 0.000   | Walada        |
| Triggers<br>• Server Groups                                | B     | Active            | 14.128.100.150 | 5090 | udp | ·                    | 10      | 0             |
| General Settings<br>Grissos                                | Add   | Remove Re         | wrt .          |      |     |                      |         |               |
| 디버그                                                        |       |                   |                |      |     |                      |         |               |

[REQUESTI.12] DEBUG 2013.02.28 00:34:03:378 loadbalancer.LBFactory -Entering createLoadBalancer() [REQUESTI.12] INFO 2013.02.28 00:34:03:378 loadbalancer.LBFactory lbtype is 0(global) [REQUESTI.12] INFO 2013.02.28 00:34:03:378 loadbalancer.LBFactory -Default lbtype is 3(call-id) [REQUESTI.12] DEBUG 2013.02.28 00:34:03:378 loadbalancer.LBFactory -Leaving createLoadBalancer() [REQUESTI.12] DEBUG 2013.02.28 00:34:03:378 loadbalancer.LBBase -Entering getServer() [REQUESTI.12] DEBUG 2013.02.28 00:34:03:378 loadbalancer.LBBase -Entering initializeDomains() [REOUESTI.12] DEBUG 2013.02.28 00:34:03:378 servergroups. ServerGlobalStateWrapper - Net-PSTN:14.128.100.150:5060:1 numTries= 2--->isServerAvailable(): true [REQUESTI.12] DEBUG 2013.02.28 00:34:03:378 loadbalancer.LBBase -Leaving initializeDomains() [REQUESTI.12] INFO 2013.02.28 00:34:03:378 loadbalancer.LBHashBased list of elements in order on which load balancing is done : {reSgElementWeight=0, reSgElementSgName=SG-PSTN, reSgElementTransport=UDP, reSgElementQValue=1.0, reSgElementPort=5060, reSgElementHost=14.128.100.150} , [REQUESTI.12] DEBUG 2013.02.28 00:34:03:378 servergroups.AbstractNextHop -Entering compareDomainNames() [REQUESTI.12] DEBUG 2013.02.28 00:34:03:379 servergroups.AbstractNextHop -Leaving compareDomainNames() [REQUESTI.12] DEBUG 2013.02.28 00:34:03:379 loadbalancer.LBBase -Server group SG-PSTN selected {reSgElementWeight=0, reSgElementSgName=SG-PSTN, reSgElementTransport=UDP, reSgElementQValue=1.0, reSgElementPort=5060, reSgElementHost=14.128.100.150} [REQUESTI.12] DEBUG 2013.02.28 00:34:03:379 loadbalancer.LBBase -Leaving getServer()

#### 10. SIP INVITE가 선택한 요소로 전송됩니다.

[CT\_CALLBACK.13] DEBUG 2013.02.28 00:34:06:260 DsSipLlApi.Wire -Sending UDP packet on 14.128.100.169:32772, destination 14.128.64.192: 5060SIP/2.0 200 OK Via: SIP/2.0/UDP 14.128.64.192:5060;branch=z9hG4bK18012ae333f To: <sip:2022222@14.128.100.169>;tag=82FA7450-F53 From: "SJ Phone 1" <sip:2001@14.128.64.192> ;tag=534264~c1b77ee1-4af9-4a41-aed3-3846cd699427-49616146 Contact: <sip:4082022222@14.128.100.150:5060> Require: timer Remote-Party-ID: <sip:4082022222@14.128.100.150> ;party=called;screen=no;privacy=off Call-ID: 8be55500-12e1a5fb-ab-c040800e@14.128.64.192 CSeq: 101 INVITE Content-Length: 276 Date: Thu, 28 Feb 2013 00:34:03 GMT Allow: INVITE, OPTIONS, BYE, CANCEL, ACK, PRACK, UPDATE, REFER, SUBSCRIBE, NOTIFY, INFO, REGISTER Allow-Events: telephone-event Supported: replaces Supported: sdp-anat Supported: timer Server: Cisco-SIPGateway/IOS-12.x Session-Expires: 1800;refresher=uac Content-Type: application/sdp Content-Disposition: session; handling=required

# v=0 o=CiscoSystemsSIP-GW-UserAgent 6810 2753 IN IP4 14.128.100.150 s=SIP Call

```
c=IN IP4 14.128.100.150
t=0 0
m=audio 16862 RTP/AVP 18 101
c=IN IP4 14.128.100.150
a=rtpmap:18 G729/8000
a=fmtp:18 annexb=no
a=rtpmap:101 telephone-event/8000
a=fmtp:101 0-16
a=ptime:20
```

#### 시나리오 3

#### 통화 흐름:IP Phone 1 — CME 1 — SIP — CUSP — SIP — CME 2 — IP Phone 2

IP Phone 2에서 내선 번호로 연결하려면 IP Phone 1에서 4001 또는 4002로 전화를 겁니다.

CME 2는 이 시나리오에서 UC520이며 CME 1은 PSTN 역할을 합니다.

#### 1. SIP INVITE는 CME 1(PSTN)에서 CUSP로 전송됩니다.

[DsTransportListener-3] DEBUG 2013.02.28 05:28:57:360 DsSipLlApi.Wire -Received UDP packet on 14.128.100.169:5062 ,source 14.128.100.150:56578 INVITE sip:4002@14.128.100.169:5062 SIP/2.0 Via: SIP/2.0/UDP 14.128.100.150:5060;branch=z9hG4bK2292567 Remote-Party-ID: <sip:85224044444014.128.100.150> ;party=calling;screen=no;privacy=off From: <sip:85224044444@14.128.100.150>;tag=84086F7C-10B8 To: <sip:4002@14.128.100.169> Date: Thu, 28 Feb 2013 05:28:57 GMT Call-ID: 9559E957-809E11E2-9856EC62-1B7185EE@14.128.100.150 Supported: 100rel, timer, resource-priority, replaces, sdp-anat Min-SE: 1800 Cisco-Guid: 2446255913-2157842914-2555505762-0460424686 User-Agent: Cisco-SIPGateway/IOS-12.x Allow: INVITE, OPTIONS, BYE, CANCEL, ACK, PRACK, UPDATE, REFER, SUBSCRIBE, NOTIFY, INFO, REGISTER CSeq: 101 INVITE Max-Forwards: 70 Timestamp: 1362029337 Contact: <sip:85224044444@14.128.100.150:5060> Expires: 180 Allow-Events: telephone-event Content-Type: application/sdp Content-Disposition: session; handling=required Content-Length: 276 v=0o=CiscoSystemsSIP-GW-UserAgent 3653 4016 IN IP4 14.128.100.150 s=SIP Call c=IN IP4 14.128.100.150 t=0 0 m=audio 19202 RTP/AVP 18 101 c=IN IP4 14.128.100.150 a=rtpmap:18 G729/8000 a=fmtp:18 annexb=no a=rtpmap:101 telephone-event/8000 a=fmtp:101 0-16 a=ptime:20 --- end of packet ---

2. 일치하는 네트워크(Net-UC520) 구성에서 통화가 수락됩니다.

#### CLI

```
sip listen Net-UC520 udp 14.128.100.169 5062
!
sip network Net-From-UC520 standard
no non-invite-provisional
allow-connections
retransmit-count invite-client-transaction 3
retransmit-count invite-server-transaction 5
retransmit-count non-invite-client-transaction 3
retransmit-timer T1 500
retransmit-timer T2 4000
retransmit-timer T4 5000
retransmit-timer TU1 5000
retransmit-timer TU2 32000
retransmit-timer clientTn 64000
retransmit-timer serverTn 64000
tcp connection-setup-timeout 1000
udp max-datagram-size 1500
end network
!
```

#### GUI

| cisco Cisco Unified                | I SIP Proxy                                                             |      |           | Daanboard ajeet Log Out   |
|------------------------------------|-------------------------------------------------------------------------|------|-----------|---------------------------|
| Configure     SiP Stack            | Network: 'Net-UC520'                                                    |      |           |                           |
| - General Settings<br>Alias FODNs  | Ceneral Settings BIP Retransmissions SIP Listen Points BIP Record Route |      |           |                           |
| TLS Trusted Peers<br>Networks      | SIP Listen Points                                                       |      |           | Showing t-t of t 10 💌 per |
| Triggers                           | P Address                                                               | Port | Transport |                           |
| Server Groups     General Settings | 14.128.100.199                                                          | 5062 | udp       |                           |
| - Groups<br>- SIP Ping             | Add Remove                                                              |      |           | H H Page 1 d              |

#### 디버그

[REQUESTI.10] DEBUG 2013.02.28 05:28:57:362 conditions.RegexCondition inNetwork='Net-UC520' [REQUESTI.10] DEBUG 2013.02.28 05:28:57:362 conditions.RegexCondition -

IN\_NETWORK: Net-UC520

#### 3. 정규화 전 시퀀스가 실행됩니다.

#### CLI

trigger pre-normalization sequence 1 policy CUCM-Prefix-408 condition TC-from-CUCM

#### GUI

| cisco Cisco Unified                     | I SIP Proxy                |                        | Deshboard | ajeet Lo |
|-----------------------------------------|----------------------------|------------------------|-----------|----------|
| Configure     SIP Stack                 | Pre-Normalization Triggers |                        |           |          |
| - General Settings<br>- Alias FODNs     | Pre-Normalization Triggers |                        |           |          |
| - TLS Trusted Peers                     | Normalization Policy Name  | Trigger Condition Name |           |          |
| Triggers                                | 1 CUCM-Prefix-408          | TC-from-CUCM           |           |          |
| * Server Groups                         | Add Edit Remove A Noveto Y |                        |           |          |
| - General Settings                      |                            |                        |           |          |
| - Groups<br>- SIP Pino                  |                            |                        |           |          |
| - Call Admission Centrol                |                            |                        |           |          |
| Route Groups                            |                            |                        |           |          |
| Route Tables<br>Route Palicies          |                            |                        |           |          |
| Normalization Policies                  |                            |                        |           |          |
| Time Policies                           |                            |                        |           |          |
| Routing Trippers                        |                            |                        |           |          |
| Pre-Normalization<br>Post-Normalization |                            |                        |           |          |
| 디버그                                     |                            |                        |           |          |

[REQUESTI.10] DEBUG 2013.02.28 05:28:57:362 util.Normalization -Entering Normalization(moduleRequest:pre-normalize) [REQUESTI.10] DEBUG 2013.02.28 05:28:57:362 conditions.RegexCondition inNetwork='Net-UC520' [REQUESTI.10] DEBUG 2013.02.28 05:28:57:362 conditions.RegexCondition -IN\_NETWORK: Net-UC520 [REQUESTI.10] DEBUG 2013.02.28 05:28:57:362 conditions.AbstractRegexCondition pattern(^\QNet-CUCM\E\$), toMatch(Net-UC520) returning false [REQUESTI.10] INFO 2013.02.28 05:28:57:362 util.Normalization skipping pre-normalize, due to either no trigger is configured or triggers did not evaluate to true or is configured to by-pass 4. 트리거 조건(TC-PSTN-to-UC520)이 일치합니다.

#### CLI

```
!
trigger condition TC-PSTN-to-UC520
sequence 1
in-network ^\QNet-UC520\E$
end sequence
end trigger condition
!
```

#### GUI

| cisco Cisco Unified                                                                           | SIP Proxy                                                 | Destationant ager | et Log |
|-----------------------------------------------------------------------------------------------|-----------------------------------------------------------|-------------------|--------|
| Configure     SIP Stack                                                                       | Trigger 'TC-PSTN-to-UC520' Rules                          |                   |        |
| General Settings<br>Alas FGDNs<br>TLS Trusted Peers<br>Networks<br>Thosens<br>* Server Groups | Trigger Rales                                             |                   |        |
|                                                                                               | Logic Condition     Imbound Network is eractly Net-UC520* |                   |        |
| General Settings<br>Groups<br>SP Floor                                                        | Renze A Noeto Y                                           |                   |        |
| Call Admission Control                                                                        | Add Canol                                                 |                   |        |

#### 디버그

[REQUESTI.10] DEBUG 2013.02.28 05:28:57:363 conditions.RegexCondition inNetwork='Net-UC520' [REQUESTI.10] DEBUG 2013.02.28 05:28:57:363 conditions.RegexCondition -IN\_NETWORK: Net-UC520 [REQUESTI.10] DEBUG 2013.02.28 05:28:57:363 conditions.AbstractRegexCondition pattern(^\QNet-UC520\E\$), toMatch(Net-UC520) returning true

5. 트리거 조건(TC-PSTN-to-UC520)에 따라 일치하는 경로 정책(Policy-UC520)을 찾기 위해 라 우팅 트리거 컨피그레이션을 확인합니다.

#### CLI

trigger routing sequence 3 policy Policy-UC520 condition TC-PSTN-to-UC520

| GUI                                                          |                           |                  |                                 |
|--------------------------------------------------------------|---------------------------|------------------|---------------------------------|
| cisco Cisco Unified                                          | SIP Proxy                 |                  | Dealthoand agreet Lug Out About |
| + Centgure                                                   | Routing Triggers          |                  |                                 |
| General Settings     Alias FQDNis                            | Routing Triggers          |                  |                                 |
| - TLS Trusted Peers                                          | Route Policy Name         | Tripper          |                                 |
| Triggers.                                                    | 1 Delete-CUCM             | TC-ton-P5TN      |                                 |
| * Senier Groups                                              | 2 Delicite-PSTN           | T0-from-CUOM     |                                 |
| - General Settings                                           | 3 Eslici-UC520            | TC-PSTN4o-UC520  |                                 |
| - SIP Pino                                                   | 4 E Palici-UC520-ta-PSTN  | TC-UC520-to-PSTN |                                 |
| Call Admission Control                                       | Add Eat Remove A Neveto M |                  |                                 |
| Route Groups                                                 |                           |                  |                                 |
| Route Tables<br>Route Policies                               |                           |                  |                                 |
| Normalization Policies                                       |                           |                  |                                 |
| Time Policies<br>Hauting Tropors<br>* Normalization Triggers |                           |                  |                                 |

#### 디버그

```
[REQUESTI.10] DEBUG 2013.02.28 05:28:57:363 triggers.ModuleTrigger -
ModuleTrigger.eval() action<Policy-UC520> actionParameter<>
[REQUESTI.10] DEBUG 2013.02.28 05:28:57:363 triggers.ModuleTrigger -
ModuleTrigger.eval() got the policy, executing it ...
```

#### 경로 정책(Policy-UC520) 컨피그레이션은 일치하는 경로 테이블(RT-UC520)을 찾기 위해 선 택됩니다.

#### CLI

```
!
policy lookup Policy-UC520
sequence 100 RT-UC520 request-uri uri-component user
modify-key 400[12] 2222
rule exact
end sequence
end policy
!
```

#### GUI

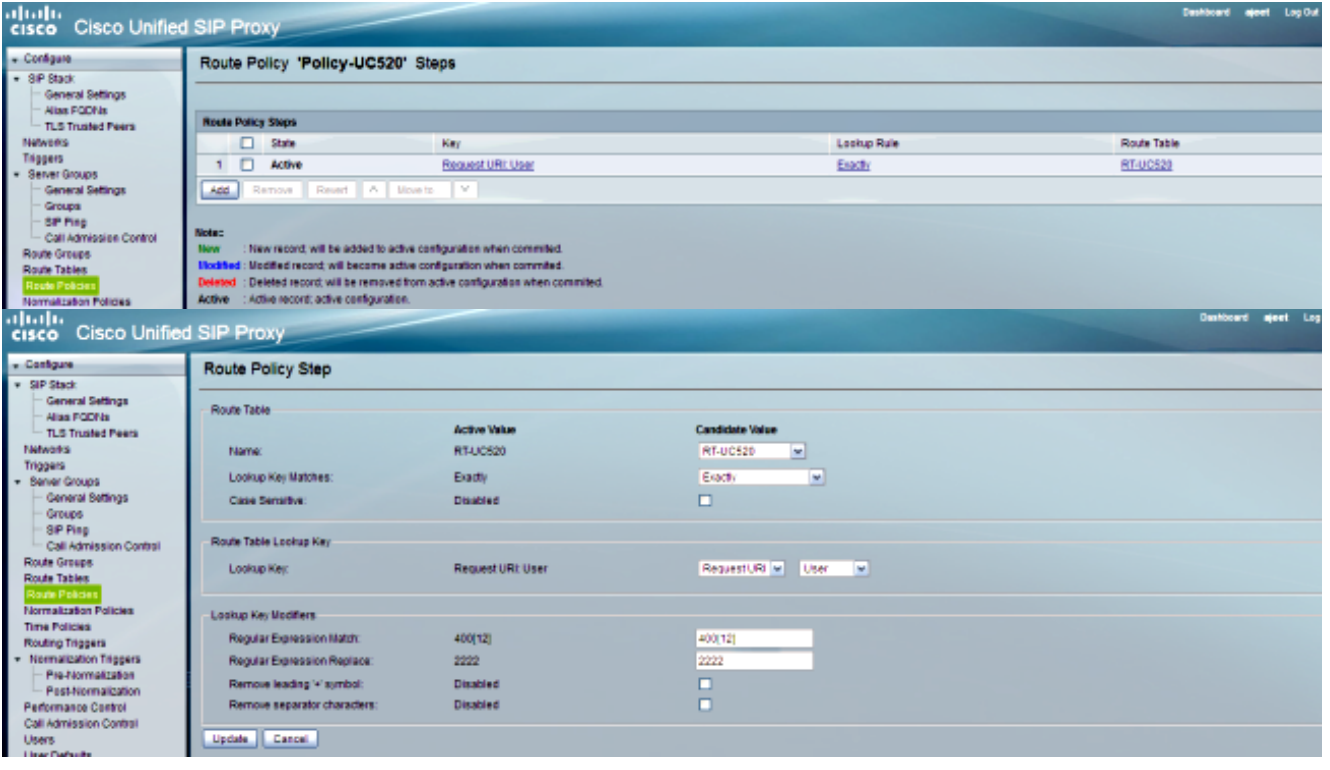

#### 디버그

[REQUESTI.10] DEBUG 2013.02.28 05:28:57:363 nrs.XCLPrefix -Entering getKeyValue() [REQUESTI.10] DEBUG 2013.02.28 05:28:57:363 nrs.FieldSelector getUriPart: URI - sip:4002@14.128.100.169:5062 part 6 [REQUESTI.10] DEBUG 2013.02.28 05:28:57:363 nrs.FieldSelector -Requested field 45 [REQUESTI.10] DEBUG 2013.02.28 05:28:57:363 nrs.FieldSelector -Returning key 4002 [REQUESTI.10] DEBUG 2013.02.28 05:28:57:363 nrs.FieldSelector -Retrieved Modifier RegexModifier: match= 400[12], replace= 2222, ignore case= false [REQUESTI.10] DEBUG 2013.02.28 05:28:57:363 nrs.FieldSelector -Input field: 4002 [REQUESTI.10] DEBUG 2013.02.28 05:28:57:363 nrs.FieldSelector -Modified field: 2222 [REQUESTI.10] DEBUG 2013.02.28 05:28:57:363 nrs.XCLPrefix -Leaving getKeyValue() [REQUESTI.10] DEBUG 2013.02.28 05:28:57:363 modules.XCLLookup table=RT-UC520, key=2222 [REQUESTI.10] INFO 2013.02.28 05:28:57:364 modules.XCLLookup table is RT-UC520

7. 대상(RG-UC520)을 찾기 위해 경로 테이블(RT-UC520) 컨피그레이션이 점검됩니다.

#### CLI

! route table RT-UC520 key 2222 group RG-UC520 end route table

#### י רפו

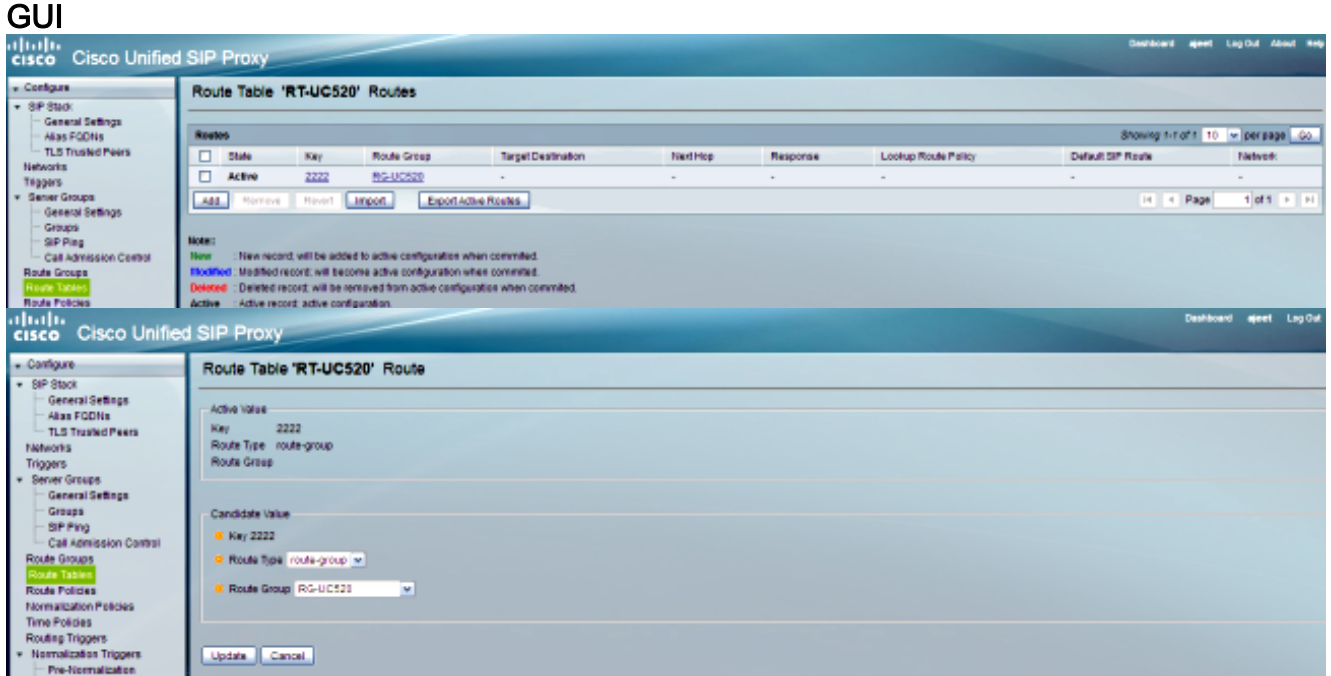

#### 디버그

[REQUESTI.10] DEBUG 2013.02.28 05:28:57:364 routingtables.RoutingTable -Entering lookup() [REQUESTI.10] DEBUG 2013.02.28 05:28:57:364 routingtables.RoutingTable -Looking up 2222 in table RT-UC520 with rule exact and modifiers=none [REQUESTI.10] DEBUG 2013.02.28 05:28:57:364 routingtables.RoutingTable -Entering applyModifiers() [REQUESTI.10] DEBUG 2013.02.28 05:28:57:364 routingtables.RoutingTable -Leaving applyModifiers(), returning 2222 [REQUESTI.10] DEBUG 2013.02.28 05:28:57:364 routingtables.RoutingTable -Leaving lookup() [REQUESTI.10] INFO 2013.02.28 05:28:57:364 nrs.XCLPrefix -NRS Routing decision is: RouteTable:RT-UC520, RouteKey:2222, RouteGroup:RG-UC520 [REQUESTI.10] DEBUG 2013.02.28 05:28:57:364 loadbalancer.LBFactory -Entering createLoadBalancer() [REQUESTI.10] INFO 2013.02.28 05:28:57:364 loadbalancer.LBFactory lbtype is 3(call-id) [REQUESTI.10] DEBUG 2013.02.28 05:28:57:364 loadbalancer.LBFactory -Leaving createLoadBalancer() [REQUESTI.10] DEBUG 2013.02.28 05:28:57:364 nrs.XCLPrefix -Stored NRSAlgResult=isFound=true, isFailure=false, Response=-1, Routes=[Ruri: SG-UC520, Route: null, Network: Net-UC520, q-value=1.

0radvance=[502, 503]], PolicyAdvance=null [REQUESTI.10] DEBUG 2013.02.28 05:28:57:364 nrs.NRSAlgResult set policyAdvance as specified in route=RouteTable:RT-UC520, RouteKey:2222, RouteGroup:RG-UC520 [REQUESTI.10] DEBUG 2013.02.28 05:28:57:364 nrs.NRSAlgResult no policyAdvance specified in route [REQUESTI.10] DEBUG 2013.02.28 05:28:57:364 nrs.NRSAlgResult set policyAdvance as specified in algorithm={lookupkeymodifier= [ RegexModifier: match= 400[12], replace= 2222, ignore case= false], lookuprule=0, lookupfield=45, lookuplenght=-1, lookuptable=RT-UC520, sequence=100, algorithm=1} [REQUESTI.10] DEBUG 2013.02.28 05:28:57:364 nrs.NRSAlgResult no policyAdvance specified in algorithm

#### 8. 표준화 후 시퀀스가 실행됩니다.

#### CLI

trigger post-normalization sequence 1 policy UC520-Four-to-Full condition TC-UC520-to-PSTN

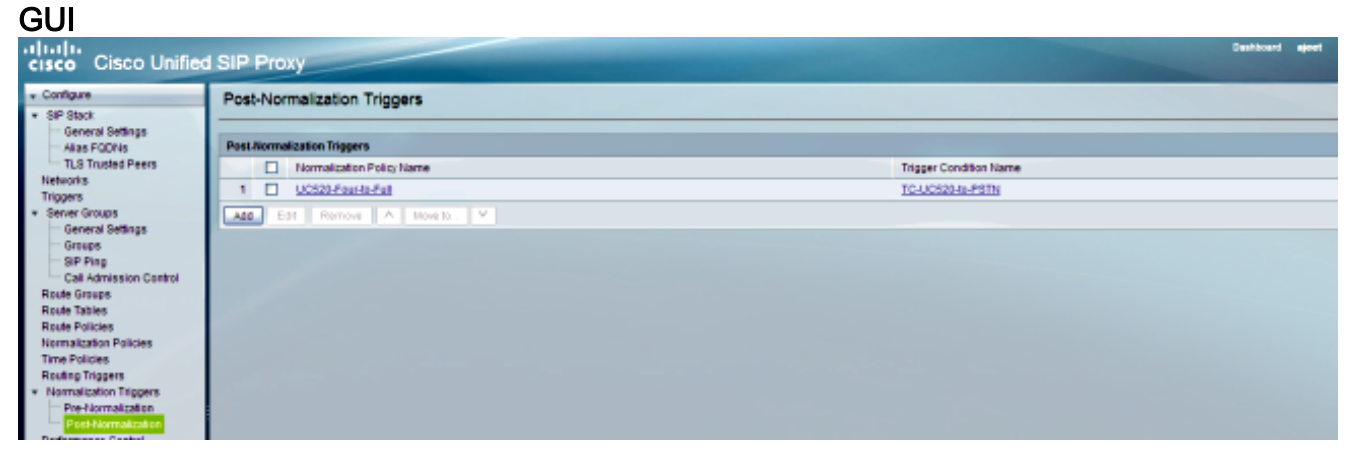

#### 디버그

[REQUESTI.10] DEBUG 2013.02.28 05:28:57:365 util.Normalization -Entering Normalization(moduleRequest:post-normalize) [REQUESTI.10] DEBUG 2013.02.28 05:28:57:365 conditions.RegexCondition inNetwork='Net-UC520' [REQUESTI.10] DEBUG 2013.02.28 05:28:57:365 conditions.RegexCondition -IN\_NETWORK: Net-UC520 [REQUESTI.10] DEBUG 2013.02.28 05:28:57:365 conditions.AbstractRegexCondition pattern(^\QNet-From-UC520\E\$), toMatch(Net-UC520) returning false [REQUESTI.10] INFO 2013.02.28 05:28:57:365 util.Normalization skipping post-normalize, due to either no trigger is configured or triggers did not evaluate to true or is configured to by-pass

9. 요소 IP 주소를 찾기 위해 Route Group(경로 그룹) 컨피그레이션이 선택되고 Q-값 및 가중치 설정에 따라 가능한 최상의 경로로 통화가 라우팅됩니다.

#### CLI

```
!
route group RG-UC520
element target-destination SG-UC520 Net-UC520 q-value 1.0
failover-codes 502 - 503
weight 0
end element
end route
!
```

```
!
server-group sip group SG-UC520 Net-UC520
element ip-address 14.128.100.161 5060 udp q-value 1.0 weight 0
failover-resp-codes 503
lbtype global
ping
end server-group
!
```

#### GUI

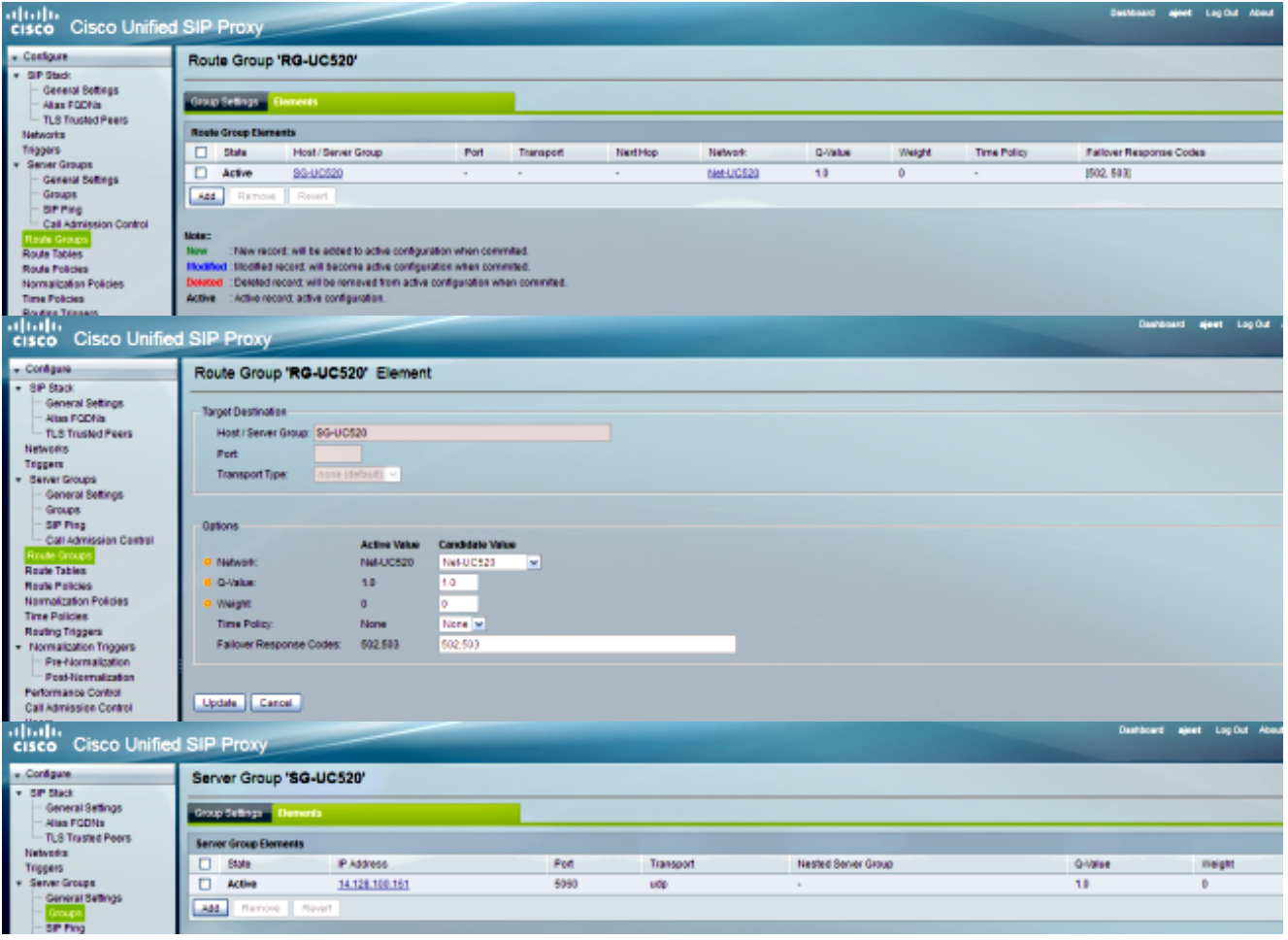

#### 디버그

[REQUESTI.10] DEBUG 2013.02.28 05:28:57:365 loadbalancer.LBFactory -Entering createLoadBalancer() [REQUESTI.10] INFO 2013.02.28 05:28:57:365 loadbalancer.LBFactory lbtype is 0(global) [REQUESTI.10] INFO 2013.02.28 05:28:57:365 loadbalancer.LBFactory -Default lbtype is 3(call-id) [REQUESTI.10] DEBUG 2013.02.28 05:28:57:365 loadbalancer.LBFactory -Leaving createLoadBalancer() [REQUESTI.10] DEBUG 2013.02.28 05:28:57:365 loadbalancer.LBBase -Entering getServer() [REQUESTI.10] DEBUG 2013.02.28 05:28:57:365 loadbalancer.LBBase -Entering initializeDomains() [REQUESTI.10] DEBUG 2013.02.28 05:28:57:365 servergroups. ServerGlobalStateWrapper - Net-UC520:14.128.100.161:5060:1 numTries= 2--->isServerAvailable(): true [REQUESTI.10] DEBUG 2013.02.28 05:28:57:366 loadbalancer.LBBase -Leaving initializeDomains() [REQUESTI.10] INFO 2013.02.28 05:28:57:366 loadbalancer.LBHashBased list of elements in order on which load balancing is done :

{reSgElementWeight=0, reSgElementSgName=SG-UC520, reSgElementTransport=UDP, reSgElementQValue=1.0, reSgElementPort=5060, reSgElementHost=14.128.100.161}, [REQUESTI.10] DEBUG 2013.02.28 05:28:57:366 servergroups.AbstractNextHop -Entering compareDomainNames() [REQUESTI.10] DEBUG 2013.02.28 05:28:57:366 servergroups.AbstractNextHop -Leaving compareDomainNames() [REQUESTI.10] DEBUG 2013.02.28 05:28:57:366 loadbalancer.LBBase -Server group SG-UC520 selected {reSgElementWeight=0, reSgElementSgName=SG-UC520, reSgElementTransport=UDP, reSgElementQValue=1.0, reSgElementPort=5060, reSgElementHost=14.128.100.161} [REQUESTI.10] DEBUG 2013.02.28 05:28:57:366 loadbalancer.LBBase -Leaving getServer()

#### 10. SIP INVITE가 선택한 요소로 전송됩니다.

[REQUESTI.10] DEBUG 2013.02.28 05:28:57:367 DsSipLlApi.Wire -Sending UDP packet on 14.128.100.169:32773, destination 14.128.100.161:5060 INVITE sip:4002@SG-UC520 SIP/2.0 Via: SIP/2.0/UDP 14.128.100.169:5062; branch=z9hG4bK.ToYJFeKMyfZGySv.gcLjg~~237 Via: SIP/2.0/UDP 14.128.100.150:5060;branch=z9hG4bK2292567 Max-Forwards: 69 To: <sip:4002@14.128.100.169> From: <sip:85224044444@14.128.100.150>;tag=84086F7C-10B8 Contact: <sip:85224044444014.128.100.150:5060> Expires: 180 Remote-Party-ID: <sip:85224044444@14.128.100.150> ;party=calling;screen=no;privacy=off Call-ID: 9559E957-809E11E2-9856EC62-1B7185EE@14.128.100.150 CSeq: 101 INVITE Content-Length: 276 Date: Thu, 28 Feb 2013 05:28:57 GMT Supported: 100rel, timer, resource-priority, replaces, sdp-anat Min-SE: 1800 Cisco-Guid: 2446255913-2157842914-2555505762-0460424686 User-Agent: Cisco-SIPGateway/IOS-12.x Allow: INVITE, OPTIONS, BYE, CANCEL, ACK, PRACK, UPDATE, REFER, SUBSCRIBE, NOTIFY, INFO, REGISTER Timestamp: 1362029337 Allow-Events: telephone-event Content-Type: application/sdp Content-Disposition: session; handling=required v=0

o=CiscoSystemsSIP-GW-UserAgent 3653 4016 IN IP4 14.128.100.150 s=SIP Call c=IN IP4 14.128.100.150 t=0 0 m=audio 19202 RTP/AVP 18 101 c=IN IP4 14.128.100.150 a=rtpmap:18 G729/8000 a=fmtp:18 annexb=no a=rtpmap:101 telephone-event/8000 a=fmtp:101 0-16 a=ptime:20

#### 시나리오 4

#### 통화 흐름: IP Phone 1 — CME 1 — SIP — CUSP — SIP — CME 2 — IP Phone 2

IP Phone 1에 연결하려면 IP Phone 2에서 4444로 전화를 겁니다. 이 번호는 415 240 444로 변경되고 IP Phone 1에 연결되면 정상화가 이루어집니다.

#### CME 2는 이 시나리오에서 UC520이며 CME 1은 PSTN 역할을 합니다.

#### 1. SIP INVITE는 CME 2(UC520)에서 CUSP로 전송됩니다.

```
[DsTransportListener-1] DEBUG 2013.02.28 07:06:57:220 DsSipLlApi.Wire -
  Received UDP packet on 14.128.100.169:5063 ,source 14.128.100.161:59404
  INVITE sip:4444014.128.100.169:5063 SIP/2.0
  Date: Thu, 28 Feb 2013 07:09:20 GMT
  Allow: INVITE, OPTIONS, BYE, CANCEL, ACK, PRACK, UPDATE, REFER,
  SUBSCRIBE, NOTIFY, INFO, REGISTER
  From: <sip:4001@14.128.100.161>;tag=256D566C-22AC
  Allow-Events: telephone-event
  Supported: 100rel, timer, resource-priority, replaces, sdp-anat
  Min-SE: 1800
  Remote-Party-ID: <sip:4001@14.128.100.161>
  ;party=calling;screen=no;privacy=off
  Cisco-Guid: 2598740490-2158760418-2150671243-2598404062
  Timestamp: 1362035360
  Content-Length: 543
  User-Agent: Cisco-SIPGateway/IOS-12.x
  To: <sip:4444@14.128.100.169>
  Contact: <sip:4001@14.128.100.161:5060>
  Expires: 180
  Content-Type: multipart/mixed; boundary=uniqueBoundary
  Call-ID: 9B62C157-80AC11E2-8035A38B-9AE07FDE@14.128.100.161
  Via: SIP/2.0/UDP 14.128.100.161:5060;branch=z9hG4bK21E82
  CSeq: 101 INVITE
  Max-Forwards: 70
  Mime-Version: 1.0
  --uniqueBoundary
  Content-Type: application/sdp
  Content-Disposition: session; handling=required
  v=0
  o=CiscoSystemsSIP-GW-UserAgent 3418 2914 IN IP4 14.128.100.161
  s=SIP Call
  c=IN IP4 14.128.100.161
  t=0 0
  m=audio 17618 RTP/AVP 18 101
  c=IN IP4 14.128.100.161
  a=rtpmap:18 G729/8000
  a=fmtp:18 annexb=no
  a=rtpmap:101 telephone-event/8000
  a=fmtp:101 0-16
  a=ptime:20
  --uniqueBoundary
  Content-Type: application/gtd
  Content-Disposition: signal; handling=optional
  IAM,
  GCI,9ae5a20a80ac11e28030a38b9ae07fde
  --- end of packet ---
2. 일치하는 네트워크(Net-From-UC520) 구성에서 통화가 수락됩니다.
```

#### CLI

```
sip listen Net-From-UC520 udp 14.128.100.169 5063 !
```

```
sip network Net-From-UC520 standard
no non-invite-provisional
allow-connections
retransmit-count invite-client-transaction 3
retransmit-count invite-server-transaction 5
retransmit-count non-invite-client-transaction 3
retransmit-timer T1 500
retransmit-timer T2 4000
retransmit-timer T4 5000
retransmit-timer TU1 5000
retransmit-timer TU2 32000
retransmit-timer clientTn 64000
retransmit-timer serverTn 64000
tcp connection-setup-timeout 1000
udp max-datagram-size 1500
end network
1
```

#### GUI

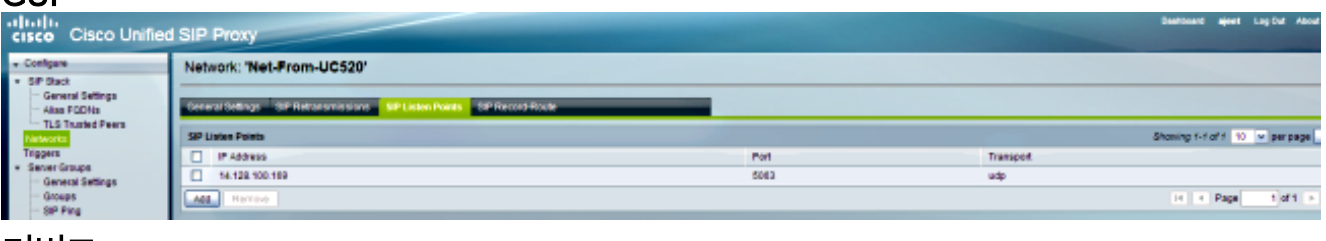

#### 디버그

[REQUESTI.5] DEBUG 2013.02.28 07:06:57:229 conditions.RegexCondition inNetwork='Net-From-UC520' [REQUESTI.5] DEBUG 2013.02.28 07:06:57:229 conditions.RegexCondition -IN\_NETWORK: Net-From-UC520

#### 3. 정규화 전 시퀀스가 실행됩니다.

#### CLI

trigger pre-normalization sequence 1 policy CUCM-Prefix-408 condition TC-from-CUCM

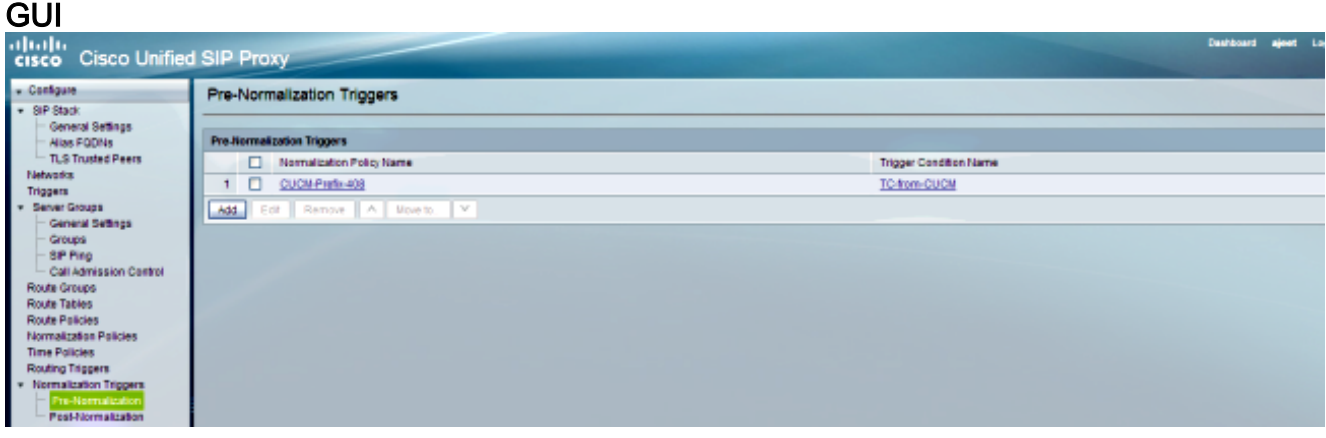

#### 디버그

[REQUESTI.5] DEBUG 2013.02.28 07:06:57:229 util.Normalization -Entering Normalization(moduleRequest:pre-normalize) [REQUESTI.5] DEBUG 2013.02.28 07:06:57:229 conditions.RegexCondition inNetwork='Net-From-UC520' [REQUESTI.5] DEBUG 2013.02.28 07:06:57:229 conditions.RegexCondition -IN\_NETWORK: Net-From-UC520 [REQUESTI.5] DEBUG 2013.02.28 07:06:57:229 conditions.AbstractRegexCondition -

```
pattern(^\QNet-CUCM\E$), toMatch(Net-From-UC520) returning false
[REQUESTI.5] INFO 2013.02.28 07:06:57:229 util.Normalization -
skipping pre-normalize, due to either no trigger is configured or triggers
did not evaluate to true or is configured to by-pass
```

4. 트리거 조건(TC-UC520-to-PSTN)이 일치합니다.

#### CLI

```
!
trigger condition TC-UC520-to-PSTN
sequence 1
in-network ^\QNet-From-UC520\E$
end sequence
end trigger condition
!
```

#### GUI

| cisco Cisco Unified                                                                                                    | I SIP Proxy                              | Deshboard ejeet LogO |
|----------------------------------------------------------------------------------------------------|------------------------------------------|----------------------|
| Configure     DE Davis                                                                                                    | Trigger 'TC-UC520-to-PSTN' Rules         |                      |
| General Settings                                                                                                    |                                          |                      |
| Add Protects     TLS Transked Preva     Heterartis     Expert     General Settings     General Settings     General Settings     General Settings     General Settings     General Settings     General Settings | Trigger Rules                            |                      |
|                                                                                                    | Logic Canditor                           |                      |
|                                                                                                    | 1 Description and a seath Teleform ACS22 |                      |
|                                                                                                    | Merena A Mosts V                         |                      |
|                                                                                                    | Add Conce                                |                      |

디버그

[REQUESTI.5] DEBUG 2013.02.28 07:06:57:229 conditions.RegexCondition inNetwork='Net-From-UC520' [REQUESTI.5] DEBUG 2013.02.28 07:06:57:229 conditions.RegexCondition -IN\_NETWORK: Net-From-UC520 [REQUESTI.5] DEBUG 2013.02.28 07:06:57:230 conditions.AbstractRegexCondition pattern(^\QNet-From-UC520\E\$), toMatch(Net-From-UC520) returning true

5. 트리거 조건(TC-UC520-to-PSTN)에 따라 일치하는 경로 정책(Policy-UC520-to-PSTN)을 찾기 위해 라우팅 트리거 컨피그레이션이 선택됩니다.

#### CLI

trigger routing sequence 4 policy Policy-UC520-to-PSTN condition TC-UC520-to-PSTN

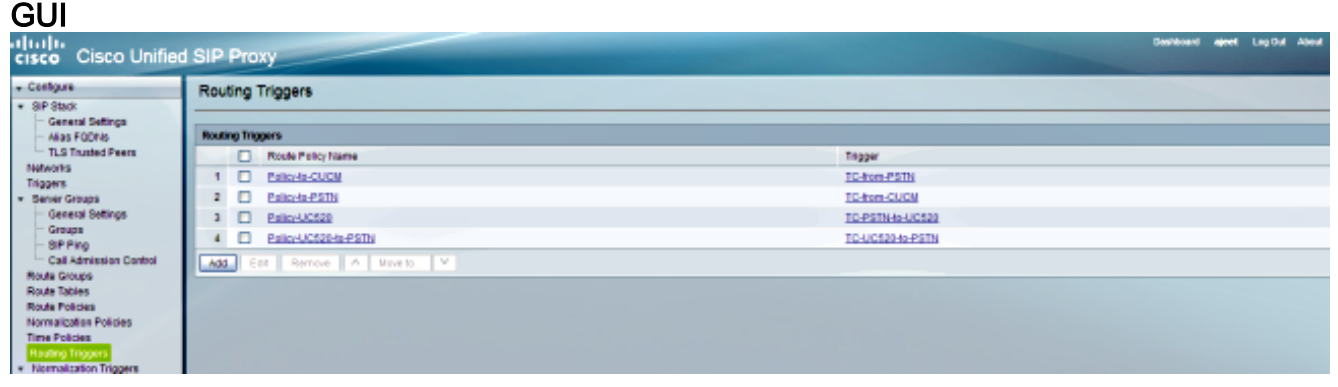

#### 디버그

[REQUESTI.5] DEBUG 2013.02.28 07:06:57:230 triggers.ModuleTrigger -ModuleTrigger.eval() action<Policy-UC520-to-PSTN> actionParameter<> [REQUESTI.5] DEBUG 2013.02.28 07:06:57:230 triggers.ModuleTrigger -ModuleTrigger.eval() got the policy, executing it ... 6. 경로 정책(Policy-UC520-to-PSTN) 컨피그레이션은 일치하는 경로 테이블(RT-UC520-PSTN)을 찾기 위해 선택됩니다.

```
CLI
```

```
!
policy lookup Policy-UC520-to-PSTN
sequence 100 RT-UC520-PSTN request-uri uri-component user
modify-key 4444 3333
rule exact
end sequence
end policy
!
```

#### GUI

| cisco Cisco Unified                        | I SIP Proxy                               |                    |                         | Daubberi geri t    |  |  |
|--------------------------------------------|-------------------------------------------|--------------------|-------------------------|--------------------|--|--|
| Configure     SP Stack                     | Route Policy 'Policy-UC520-to-PSTN' Steps |                    |                         |                    |  |  |
| General Settings                           |                                           |                    |                         |                    |  |  |
| TLS Trusted Peers                          | Route Paticy Steps                        |                    |                         |                    |  |  |
| Networks                                   | 5/4/4                                     | Kay                | Lookup Rule             | Route Table        |  |  |
| Server Groups                              | 1 Active                                  | Repaid URL User    | Exists                  | RT-UCS20-PSTN      |  |  |
| General Settings<br>Groups                 | Add Remove Revert A U                     | with. Y            |                         |                    |  |  |
| cisco Cisco Unified                        | I SIP Proxy                               |                    |                         | Deskhowst mjørt La |  |  |
| Configure     SIP Stack                    | Route Policy Step                         |                    |                         |                    |  |  |
| - General Settings<br>- Alas PODNs         | Route Table                               |                    |                         |                    |  |  |
| TLS Trusted Peers                          |                                           | Active Velue       | Candidate Value         |                    |  |  |
| Triggers                                   | rearing                                   | RIGGEPHAIN         | Resources a             |                    |  |  |
| Server Groups                              | Lookup Key Matches:                       | Exactly            | Eady                    |                    |  |  |
| - Groups                                   | Cate Sensitive:                           | Disabled           |                         |                    |  |  |
| - SIP Ping                                 | Route Table Lookup Key                    |                    |                         |                    |  |  |
| Route Groups                               | Lookes Mar                                | Para anti Di Linar | Descent Biller Lines In |                    |  |  |
| Route Tables                               | Coorden way.                              | Hequesi oni. Osei  | Network and the         |                    |  |  |
| Normalization Policies                     | Lonius Key Modifiers                      |                    |                         |                    |  |  |
| Time Policies                              | Receiler Frenzission Matrix               | 4444               | 4444                    |                    |  |  |
| <ul> <li>Normalization Triggers</li> </ul> | Regular Expression Replace:               | 2222               | 2222                    |                    |  |  |
| <ul> <li>Pre-Normalization</li> </ul>      | Remove leading ** symbol                  | Disabled           |                         |                    |  |  |
| Performance Control                        | Remove separator characters:              | Disabled           | ō                       |                    |  |  |
| Call Admission Control<br>Users            | Update Cancel                             |                    |                         |                    |  |  |

#### 디버그

```
[REQUESTI.5] DEBUG 2013.02.28 07:06:57:230 nrs.XCLPrefix -
Entering getKeyValue()
[REQUESTI.5] DEBUG 2013.02.28 07:06:57:230 nrs.FieldSelector -
getUriPart: URI - sip:4444@14.128.100.169:5063 part 6
[REQUESTI.5] DEBUG 2013.02.28 07:06:57:230 nrs.FieldSelector -
Requested field 45
[REQUESTI.5] DEBUG 2013.02.28 07:06:57:230 nrs.FieldSelector -
Returning key 4444
[REQUESTI.5] DEBUG 2013.02.28 07:06:57:230 nrs.FieldSelector -
Retrieved Modifier RegexModifier: match= 4444, replace= 3333,
ignore case= false
[REQUESTI.5] DEBUG 2013.02.28 07:06:57:230 nrs.FieldSelector -
Input field: 4444
[REQUESTI.5] DEBUG 2013.02.28 07:06:57:230 nrs.FieldSelector -
Modified field: 3333
[REQUESTI.5] DEBUG 2013.02.28 07:06:57:230 nrs.XCLPrefix -
Leaving getKeyValue()
[REQUESTI.5] DEBUG 2013.02.28 07:06:57:230 modules.XCLLookup -
table=RT-UC520-PSTN, key=3333
[REQUESTI.5] INFO 2013.02.28 07:06:57:230 modules.XCLLookup -
table is RT-UC520-PSTN
```

```
7. 대상(RG-UC520)을 찾기 위해 경로 테이블(RT-UC520-PSTN) 컨피그레이션을 확인합니다.
```

```
CLI
```

```
route table RT-UC520-PSTN
key 3333 group RG-UC520-to-PSTN
end route table
!
```

. \_

I.

```
GUI
 cisco Cisco Unified SIP Proxy
                                        Route Table 'RT-UC520-PSTN' Routes
 - Configure
     SIP Stad
              val Settings
       Alles FOONS
TUS Trusted Peers
                                                                                                                                                                                                                                                                    Sheeing 1-1 of 1 10 v
                                         State
                                                                Key
                                                                              Route Group
                                                                                                                          Target Destination
                                                                                                                                                                                     Response
                                                                                                                                                                                                              Lookup Route Policy
                                                                                                                                                                                                                                                        Default SIP Route
   Networks
Triggers
Server Groups
                                          Active
                                                                3333
                                                                                RG-UC520-te-PSTM
                                                                                                                                                                                                                                                                         H + Page
                                                                        Import Export Active Routes
                                        Add
       - General Settings
- Groups
- SIP Ping
       ute Groupe
                                                 Modified record, will become active configuration when com
: Deleted record; will be removed from active configuration wi
 cisco Cisco Unifi
   Canfigure
                                       Route Table 'RT-UC520-PSTN' Route
    SIP Stack
General Settings
Allos FODNs
TLS Trusted Peers
                                         Active Value
                                         Key 2223
Route Type route-group
Route Group
   Triggers
Server Groups
       General Settings
Groups
SIP Ping
Call Admission C
                                         Candidate Value
                                            Key 3333
                    ion Ces
      sulle Groups
                                            Route Type I route-proup 💌
                                             Route Group RG-UC52340-PSTN V
    Route Policies
          sization Policies
    Time Policies
      Juding Trippers
                                        Update Cancel
```

```
디버그
```

[REQUESTI.5] DEBUG 2013.02.28 07:06:57:230 routingtables.RoutingTable -Entering lookup() [REQUESTI.5] DEBUG 2013.02.28 07:06:57:231 routingtables.RoutingTable -Looking up 3333 in table RT-UC520-PSTN with rule exact and modifiers=none [REQUESTI.5] DEBUG 2013.02.28 07:06:57:231 routingtables.RoutingTable -Entering applyModifiers() [REQUESTI.5] DEBUG 2013.02.28 07:06:57:231 routingtables.RoutingTable -Leaving applyModifiers(), returning 3333 [REQUESTI.5] DEBUG 2013.02.28 07:06:57:231 routingtables.RoutingTable -Leaving lookup() [REQUESTI.5] INFO 2013.02.28 07:06:57:231 nrs.XCLPrefix -NRS Routing decision is: RouteTable:RT-UC520-PSTN, RouteKey:3333, RouteGroup:RG-UC520-to-PSTN [REQUESTI.5] DEBUG 2013.02.28 07:06:57:231 loadbalancer.LBFactory -Entering createLoadBalancer() [REQUESTI.5] INFO 2013.02.28 07:06:57:231 loadbalancer.LBFactory lbtype is 3(call-id) [REQUESTI.5] DEBUG 2013.02.28 07:06:57:231 loadbalancer.LBFactory -Leaving createLoadBalancer() [REQUESTI.5] DEBUG 2013.02.28 07:06:57:231 nrs.XCLPrefix -Stored NRSAlgResult=isFound=true, isFailure=false, Response=-1, Routes=[Ruri: 14.128.100.150, Route: null, Network: Net-From-UC520, q-value=1.0radvance=[502, 503]], PolicyAdvance=null [REQUESTI.5] DEBUG 2013.02.28 07:06:57:231 nrs.NRSAlgResult set policyAdvance as specified in route=RouteTable:RT-UC520-PSTN, RouteKey:3333, RouteGroup:RG-UC520-to-PSTN [REQUESTI.5] DEBUG 2013.02.28 07:06:57:231 nrs.NRSAlgResult no policyAdvance specified in route [REQUESTI.5] DEBUG 2013.02.28 07:06:57:231 nrs.NRSAlgResult set policyAdvance as specified in algorithm={lookupkeymodifier= [ RegexModifier: match= 4444, replace= 3333, ignore case= false], lookuprule=0, lookupfield=45, lookuplenght=-1, lookuptable=RT-UC520-PSTN, sequence=100, algorithm=1}

[REQUESTI.5] DEBUG 2013.02.28 07:06:57:231 nrs.NRSAlgResult - no policyAdvance specified in algorithm

8. 표준화 후 시퀀스가 실행됩니다.

#### CLI

```
trigger post-normalization sequence 1 policy UC520-Four-to-Full
condition TC-UC520-to-PSTN
!
policy normalization UC520-Four-to-Full
uri-component update request-uri user 4444 85224044444
end policy
```

```
!
```

#### GUI

| cisco Cisco Unific                                                                                                    | d SIP Proxy                                                                                                    | Gashboard | aject |  |
|----------------------------------------------------------------------------------------------------|----------------------------------------------------------------------------------------------------|-----------|-------|--|
| Configure     SIP Stack     General Settings                                                                                                    | Post-Normalization Triggers                                                                                                    |           |       |  |
| Anas - CORA<br>TLS Tructed Peers<br>Networks<br>Trigpers<br>• Sener Groups<br>• General Settings<br>• Grups<br>• Grups<br>• G | Partnersection images         Trigger Condition Name           1         UCSD/FaceFacht         TC-UCSD/FaceFacht           40         Ext         Remove         N                                                                                                    |           |       |  |
| cisco Cisco Unified                                                                                                    | SIP Proxy                                                                                                    | Coshboard | -     |  |
| Configure     SP Stack     Genewal Settings     Alias FODNs     TLS Thushol Peers     Naturata     Tingges     Server Groups     General Settings     Groups     SP Prog     Call Admission Control     Road Groups                                                                                                    | Normalization Policy "UC\$20-Four-to-Full"  Propert UR Component UR Connenton UR Component UR Connenton UR Component UR Connenton UR Connenton UR Connection Connection Connectio |           |       |  |

#### 디버그

```
[REQUESTI.5] DEBUG 2013.02.28 07:06:57:232 util.Normalization -
Entering Normalization(moduleRequest:post-normalize)
[REQUESTI.5] DEBUG 2013.02.28 07:06:57:232 conditions.RegexCondition -
inNetwork='Net-From-UC520'
[REQUESTI.5] DEBUG 2013.02.28 07:06:57:232 conditions.RegexCondition -
IN_NETWORK: Net-From-UC520
[REQUESTI.5] DEBUG 2013.02.28 07:06:57:232 conditions.AbstractRegexCondition -
pattern(^\QNet-From-UC520\E$), toMatch(Net-From-UC520) returning true
[REQUESTI.5] DEBUG 2013.02.28 07:06:57:232 triggers.ModuleTrigger -
ModuleTrigger.eval() action<UC520-Four-to-Full> actionParameter<>
[REQUESTI.5] DEBUG 2013.02.28 07:06:57:232 triggers.ModuleTrigger -
ModuleTrigger.eval() got the policy, executing it ...
[REQUESTI.5] DEBUG 2013.02.28 07:06:57:232 normalization.URIComponentNormalizationAlgorithm
normalizing request-uri
[REQUESTI.5] DEBUG 2013.02.28 07:06:57:232 normalization.URIComponentNormalizationAlgorithm
updating user/phone of the sip:4444@14.128.100.150 to 85224044444
[REQUESTI.5] DEBUG 2013.02.28 07:06:57:232 util.Normalization -
Leaving Normalization.normalize()
```

9. 요소 IP 주소를 찾기 위해 Route Group(경로 그룹) 컨피그레이션이 선택되고 Q-값 및 가중치 설정에 따라 가능한 최상의 경로로 통화가 라우팅됩니다.

```
!
route group RG-UC520-to-PSTN
element target-destination 14.128.100.150 Net-From-UC520 q-value 1.0
failover-codes 502 - 503
weight 0
end element
end route
```

#### GUI

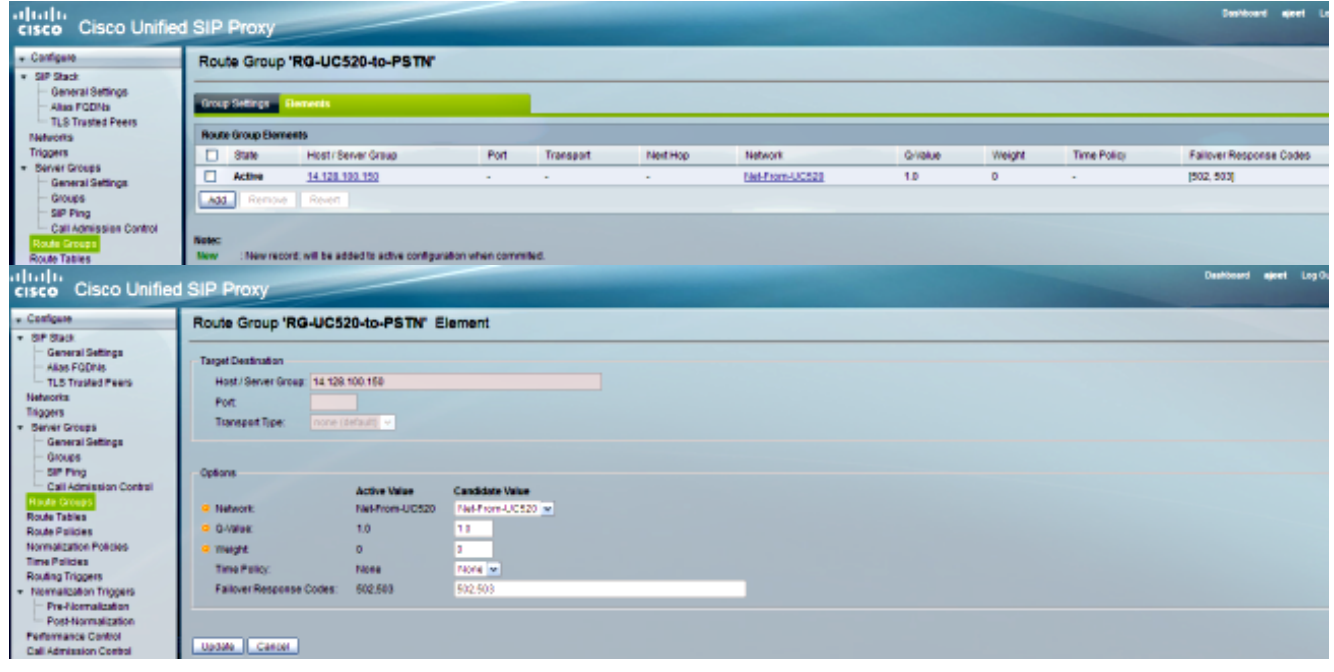

#### 디버그

[REQUESTI.5] DEBUG 2013.02.28 07:06:57:231 loadbalancer.LBBase -Entering getServer() [REQUESTI.5] DEBUG 2013.02.28 07:06:57:231 loadbalancer.LBBase -Entering initializeDomains() [REQUESTI.5] DEBUG 2013.02.28 07:06:57:231 nrs.NRSRoutes routes before applying time policies: [Ruri: 14.128.100.150, Route: null, Network: Net-From-UC520, q-value=1.0radvance=[502, 503]] [REQUESTI.5] DEBUG 2013.02.28 07:06:57:231 nrs.NRSRoutes routes after applying time policies: [Ruri: 14.128.100.150, Route: null, Network: Net-From-UC520, q-value=1.0radvance=[502, 503]] [REQUESTI.5] DEBUG 2013.02.28 07:06:57:231 loadbalancer.LBBase -Leaving initializeDomains() [REQUESTI.5] INFO 2013.02.28 07:06:57:231 loadbalancer.LBHashBased list of elements in order on which load balancing is done : Ruri: 14.128.100.150, Route: null, Network: Net-From-UC520, q-value= 1.0radvance=[502, 503], [REQUESTI.5] DEBUG 2013.02.28 07:06:57:232 loadbalancer.LBBase -Server group route-sg selected Ruri: 14.128.100.150, Route: null, Network: Net-From-UC520, g-value=1.0radvance=[502, 503] [REQUESTI.5] DEBUG 2013.02.28 07:06:57:232 loadbalancer.LBBase -Leaving getServer()

#### 10. SIP INVITE가 선택한 요소로 전송됩니다.

[REQUESTI.5] DEBUG 2013.02.28 07:06:57:233 DsSipLlApi.Wire -Sending UDP packet on 14.128.100.169:32770, destination 14.128.100.150:5060

#### CLI

INVITE sip:85224044444@14.128.100.150 SIP/2.0 Via: SIP/2.0/UDP 14.128.100.169:5063;branch=z9hG4bK.ToYJFeKMyfZGySv.gcLjg~~238 Via: SIP/2.0/UDP 14.128.100.161:5060;branch=z9hG4bK21E82 Max-Forwards: 69 To: <sip:4444@14.128.100.169> From: <sip:4001@14.128.100.161>;tag=256D566C-22AC Contact: <sip:4001@14.128.100.161:5060> Expires: 180 Remote-Party-ID: <sip:4001@14.128.100.161> ;party=calling;screen=no;privacy=off Call-ID: 9B62C157-80AC11E2-8035A38B-9AE07FDE@14.128.100.161 CSeq: 101 INVITE Content-Length: 543 Date: Thu, 28 Feb 2013 07:09:20 GMT Allow: INVITE, OPTIONS, BYE, CANCEL, ACK, PRACK, UPDATE, REFER, SUBSCRIBE, NOTIFY, INFO, REGISTER Allow-Events: telephone-event Supported: 100rel, timer, resource-priority, replaces, sdp-anat Min-SE: 1800 Cisco-Guid: 2598740490-2158760418-2150671243-2598404062 Timestamp: 1362035360 User-Agent: Cisco-SIPGateway/IOS-12.x Content-Type: multipart/mixed; boundary=uniqueBoundary MIME-Version: 1.0 --uniqueBoundary Content-Type: application/sdp Content-Disposition: session; handling=required v=0o=CiscoSystemsSIP-GW-UserAgent 3418 2914 IN IP4 14.128.100.161 s=SIP Call c=IN IP4 14.128.100.161 t = 0 0m=audio 17618 RTP/AVP 18 101 c=IN IP4 14.128.100.161 a=rtpmap:18 G729/8000 a=fmtp:18 annexb=no a=rtpmap:101 telephone-event/8000 a=fmtp:101 0-16 a=ptime:20 --uniqueBoundary Content-Type: application/gtd Content-Disposition: signal; handling=optional IAM,

GCI,9ae5a20a80ac11e28030a38b9ae07fde

### 4가지 시나리오 모두 구성

이 문서에 설명된 네 가지 통화 시나리오에 대한 전체 CUSP 컨피그레이션은 다음과 같습니다.

```
ajeesing-cusp-8.5.3(cusp)# show configuration active verbose
Building CUSP configuration...
!
server-group sip global-load-balance call-id
server-group sip retry-after 0
server-group sip element-retries udp 2
server-group sip element-retries tls 1
```

server-group sip element-retries tcp 1 sip dns-srv enable no naptr end dns 1 no sip header-compaction Ţ sip logging sip max-forwards 70 sip network Net-CUCM standard no non-invite-provisional allow-connections retransmit-count invite-client-transaction 3 retransmit-count invite-server-transaction 5 retransmit-count non-invite-client-transaction 3 retransmit-timer T1 500 retransmit-timer T2 4000 retransmit-timer T4 5000 retransmit-timer TU1 5000 retransmit-timer TU2 32000 retransmit-timer clientTn 64000 retransmit-timer serverTn 64000 tcp connection-setup-timeout 1000 udp max-datagram-size 1500 end network Ţ sip network Net-From-UC520 standard no non-invite-provisional allow-connections retransmit-count invite-client-transaction 3 retransmit-count invite-server-transaction 5 retransmit-count non-invite-client-transaction 3 retransmit-timer T1 500 retransmit-timer T2 4000 retransmit-timer T4 5000 retransmit-timer TU1 5000 retransmit-timer TU2 32000 retransmit-timer clientTn 64000 retransmit-timer serverTn 64000 tcp connection-setup-timeout 1000 udp max-datagram-size 1500 end network sip network Net-PSTN standard no non-invite-provisional allow-connections retransmit-count invite-client-transaction 3 retransmit-count invite-server-transaction 5 retransmit-count non-invite-client-transaction 3 retransmit-timer T1 500 retransmit-timer T2 4000 retransmit-timer T4 5000 retransmit-timer TU1 5000 retransmit-timer TU2 32000 retransmit-timer clientTn 64000 retransmit-timer serverTn 64000 tcp connection-setup-timeout 1000 udp max-datagram-size 1500 end network 1 sip network Net-UC520 standard no non-invite-provisional allow-connections

```
retransmit-count invite-client-transaction 3
retransmit-count invite-server-transaction 5
retransmit-count non-invite-client-transaction 3
retransmit-timer T1 500
retransmit-timer T2 4000
retransmit-timer T4 5000
retransmit-timer TU1 5000
retransmit-timer TU2 32000
retransmit-timer clientTn 64000
retransmit-timer serverTn 64000
tcp connection-setup-timeout 1000
udp max-datagram-size 1500
end network
1
sip overload reject retry-after 0
sip peg-counting 2 86400
sip privacy service
sip queue message
drop-policy head
low-threshold 80
size 2000
thread-count 20
end queue
!
sip queue radius
drop-policy head
low-threshold 80
size 2000
thread-count 20
end queue
1
sip queue request
drop-policy head
low-threshold 80
size 2000
thread-count 20
end queue
1
sip queue response
drop-policy head
low-threshold 80
size 2000
thread-count 20
end queue
1
sip queue st-callback
drop-policy head
low-threshold 80
size 2000
thread-count 10
end queue
!
sip queue timer
drop-policy none
low-threshold 80
size 2500
thread-count 8
end queue
!
sip queue xcl
drop-policy head
low-threshold 80
size 2000
thread-count 2
```

```
end queue
1
route recursion
1
sip tcp connection-timeout 30
sip tcp max-connections 256
!
no sip tls
1
trigger condition TC-PSTN-to-UC520
sequence 1
in-network ^\QNet-UC520\E$
end sequence
sequence 2
in-network ^\QNet-CUCM\E$
end sequence
end trigger condition
1
trigger condition TC-UC520-to-PSTN
sequence 1
in-network ^\QNet-From-UC520\E$
end sequence
end trigger condition
1
trigger condition TC-from-CUCM
sequence 1
in-network ^\QNet-CUCM\E$
end sequence
end trigger condition
1
trigger condition TC-from-PSTN
sequence 1
in-network ^\QNet-PSTN\E$
end sequence
sequence 2
in-network ^\QNet-CUCM\E$
message request
end sequence
end trigger condition
1
trigger condition mid-dialog
sequence 1
mid-dialog
end sequence
end trigger condition
1
accounting
no enable
no client-side
no server-side
end accounting
!
server-group sip group SG-CUCM.ajeet.com Net-CUCM
element ip-address 14.128.64.191 5060 udp q-value 1 weight 50
element ip-address 14.128.64.192 5060 udp q-value 1.0 weight 100
failover-resp-codes 503
lbtype global
ping
end server-group
1
server-group sip group SG-PSTN Net-PSTN
element ip-address 14.128.100.150 5060 udp q-value 1.0 weight 0
failover-resp-codes 503
lbtype global
```

```
ping
end server-group
1
server-group sip group SG-UC520 Net-UC520
element ip-address 14.128.100.161 5060 udp q-value 1.0 weight 0
failover-resp-codes 503
lbtype global
ping
end server-group
1
route group RG-UC520
element target-destination SG-UC520 Net-UC520 q-value 1.0
failover-codes 502 - 503
weight 0
end element
end route
1
route group RG-UC520-to-PSTN
element target-destination 14.128.100.150 Net-From-UC520 q-value 1.0
failover-codes 502 - 503
weight 0
end element
end route
1
route table RT-CUCM
key 1111 target-destination SG-CUCM.ajeet.com Net-CUCM
end route table
route table RT-PSTN
key 4082022222 target-destination SG-PSTN Net-PSTN
end route table
1
route table RT-UC520
key 2222 group RG-UC520
end route table
1
route table RT-UC520-PSTN
key 3333 group RG-UC520-to-PSTN
end route table
1
policy normalization CUCM-Prefix-408
uri-component update request-uri user 2022222 4082022222
end policy
policy normalization UC520-Four-to-Full
uri-component update request-uri user 4444 85224044444
end policy
1
policy lookup Policy-UC520
sequence 100 RT-UC520 request-uri uri-component user
modify-key 400[12] 2222
rule exact
end sequence
end policy
!
policy lookup Policy-UC520-to-PSTN
sequence 100 RT-UC520-PSTN request-uri uri-component user
modify-key 4444 3333
rule exact
end sequence
end policy
1
policy lookup Policy-to-CUCM
sequence 100 RT-CUCM request-uri uri-component user
```

```
modify-key 4082022102 1111
rule exact
end sequence
end policy
1
policy lookup Policy-to-PSTN
sequence 100 RT-PSTN request-uri uri-component user
rule exact
end sequence
end policy
1
trigger routing sequence 1 policy Policy-to-CUCM condition
TC-from-PSTN
trigger routing sequence 2 policy Policy-to-PSTN condition
TC-from-CUCM
trigger routing sequence 3 policy Policy-UC520 condition
TC-PSTN-to-UC520
trigger routing sequence 4 policy Policy-UC520-to-PSTN condition
TC-UC520-to-PSTN
trigger pre-normalization sequence 1 policy CUCM-Prefix-408
condition TC-from-CUCM
trigger post-normalization sequence 1 policy UC520-Four-to-Full
condition TC-UC520-to-PSTN
1
server-group sip ping-options Net-CUCM 14.128.100.169 4001
method OPTIONS
ping-type proactive 2500
timeout 2000
end ping
server-group sip global-ping
sip cac session-timeout 720
sip cac Net-CUCM 14.128.64.191 5060 udp limit -1
sip cac Net-CUCM 14.128.64.192 5060 udp limit -1
sip cac Net-PSTN 14.128.100.150 5060 udp limit -1
sip cac Net-UC520 14.128.100.161 5060 udp limit -1
!
no sip cac
1
sip listen Net-CUCM udp 14.128.100.169 5061
sip listen Net-From-UC520 udp 14.128.100.169 5063
sip listen Net-PSTN udp 14.128.100.169 5060
sip listen Net-UC520 udp 14.128.100.169 5062
call-rate-limit 200
1
end
ajeesing-cusp-8.5.3(cusp)#
```

# 다음을 확인합니다.

현재 이 구성에 대해 사용 가능한 확인 절차가 없습니다.

## 문제 해결

현재 이 컨피그레이션에 사용할 수 있는 특정 문제 해결 정보가 없습니다.

# 관련 정보

- <u>Cisco Unified SIP Proxy 릴리스 8.5용 CLI 컨피그레이션 가이드</u>
- <u>Cisco Unified SIP Proxy 릴리스 8.5용 GUI 관리 설명서</u>
- <u>CUSP 통화 처리</u>
- <u>기술 지원 및 문서 Cisco Systems</u>